УНИВЕРЗИТЕТ У БЕОГРАДУ ЕЛЕКТРОТЕХНИЧКИ ФАКУЛТЕТ

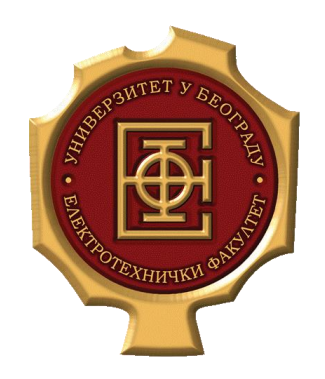

# Симулација пакетске телефоније у виртуелном окружењу

Мастер рад

Ментор:

Др Зоран Чича, доцент

Кандидат:

Александра Видовић 3134/2015

Београд, Март 2017.

# Садржај

| САДРЖАЈ                                                                                                    | I                    |
|----------------------------------------------------------------------------------------------------|----------------------|
| 1. УВОД                                                                                                    | 1                    |
| 2. ПАКЕТСКА ТЕЛЕФОНИЈА – VOIP ТЕЛЕФОНИЈА                                                                                                    | 2                    |
| 2.1.       SIP протокол         2.2.       RTP протокол         2.3.       Asterisk платформа         2.3.1.       AsteriskNOW                                                                                                    | 2<br>5<br>7<br>9     |
| 3. ВИРТУЕЛИЗАЦИЈА                                                                                                    |                      |
| 3.1. VIRTUALBOX                                                                                                    |                      |
| 4. ASTERISK ВИРТУЕЛНА МАШИНА                                                                                                    |                      |
| <ul> <li>4.1. ПОДЕШАВАЊЕ МРЕЖНИХ ПАРАМЕТАРА ЗА РАД У ВИРТУЕЛНОМ ОКР</li> <li>4.2. КРЕИРАЊЕ ASTERISK VM</li></ul>                                                                                                    | ужењу                |
| 5. СИМУЛАЦИЈЕ VOIP PBX СИСТЕМА                                                                                                    |                      |
| <ul> <li>5.1. ПОТРЕБНИ УСЛОВИ ЗА РЕАЛИЗАЦИЈУ ІР РВХ СИСТЕМА</li> <li>5.2. РЕАЛИЗАЦИЈЕ ІР РВХ СИСТЕМА КОРИШЋЕЊЕМ ASTERISK СЕРВЕРА</li> <li>5.2.1. Прва варијанта: VoIP комуникација рачунара 1 и мобилног п</li> <li>5.2.2. Друга варијанта: VoIP комуникација рачунара 1 и рачунара</li> <li>5.2.3. Трећа варијанта: VoIP комуникација између две виртуелне м</li> <li>5.3. АНАЛИЗА РЕАЛИЗОВАНИХ ІР РВХ СИСТЕМА</li> </ul> | 28<br>28<br>пелефона |
| 6. ЗАКЉУЧАК                                                                                                    |                      |
| ЛИТЕРАТУРА                                                                                                    |                      |
| СПИСАК СКРАЋЕНИЦА                                                                                                    |                      |
| СПИСАК СЛИКА                                                                                                    |                      |
| СПИСАК ТАБЕЛА                                                                                                    |                      |

# 1. Увод

Непрестан развој информационих технологија (IT - Information Technology) условљава сталну потрагу ка новим, бољим или унапређеним решењима у односу на постојеће стање у IT области. Експанзија интернет технологија и пакетских мрежа довела је до развоја и широке распрострањености пакетске телефоније која је постала веома приступачна данашњем свету. VoIP (Voice over IP) телефонија као истакнута пакетска телефонија, у пракси је показала велики значај и напредак у комуникационим системима. Захваљујући развоју нових грана IT индустрије као што је виртуелизација и Cloud Computing, отварају се нове могућности за додатно унапређење пакетске телефоније. Један од могућих начина за такво унапређење коришћењем наведених IT подобласти, јесте циљ овог рада. Такође, у овом раду биће представљен значај употребе *ореп-source* софтверских решења за пакетску телефонију, као и бесплатног софтвера за виртуелизацију.

Овај рад садржи шест поглавља, укључујући уводно (прво) и завршно (шесто) поглавље. У другом поглављу су дате теоријске основе о пакетској телефонији, односно VoIP телефонији, као и приказ најпознатије *open-source* софтверске платформе за пакетску телефонију – **Asterisk** платформе. У трећем поглављу је представљен значај концепта виртуелизације у IT свету, као и **VirtualBox** алата за виртуелизацију који ће се користити у практичном делу рада. Четврто и пето поглавље се односе на практични део рада. Четврто и пето поглавље се односе на практични део рада. Четврто поглавље је посвећено креирању и подизању **Asterisk** сервера као телефонске централе у виртуелном окружењу, као и употреби **FreePBX** графичког интерфејса за управљање **Asterisk** сервером. Пето поглавље представља главни допринос рада, у коме су приказана различита симулациона решења пакетске телефоније применом **Asterisk** централе, *softphone* апликације **ZoiPer** као крајњег терминала, као и коришћење концепта виртуелизације кроз **VirtualBox** софтвер. Резиме овог рада дат је у шестом поглављу, где су изложене и смернице за даља истраживања.

# **2.**Пакетска телефонија – VoIP телефонија

Захваљујући развоју мрежа базираних на комутацији пакета, развијен је нови модел телефоније у пакетским мрежама (пакетска телефонија), у односу на телефонију базирану на комутацији кола (класична или фиксна телефонија). Приликом формирања пакетске телефоније у оквиру неке пакетске мреже, превасходно је остварити функционалности које пружа и класична телефонија. Због тога је потребан ентитет (хардверска или софтверска компонента) који ће обављати улогу телефонске централе, али постоје и разлике у томе које све функције телефонске централе треба да поседује тај ентитет. Прослеђивање односно комутацију у пакетским мрежама врше мрежни чворови попут рутера и свичева, при чему се прослеђивање обавља на нивоу пакета. Бесмислено би било претварати ове мрежне уређаје у телефонске централе, пошто већина саобраћаја који они комутирају типично није телефонске централе, пошто би требало да поседује ентитет у пакетској мрежи који има улогу телефонске централе јесу најпре функције администрације и сигнализације, које се односе на тарифирање и именик (адресар) корисника у случају административних функција, односно на основну сигнализацију неопходну за формирање успоставе и раскида телефонске везе.

Два су основна приступа у формирању пакетске телефоније: Н.323 и SIP системи сигнализације за пакетску телефонију. Н.323 означава скуп правила које је усвојила Међународна унија за телекомуникације – Сектор за стандардизацију у области телекомуникација ITU-T (*Internacional Telecommunication Union – Telecommunication Standardization Sector*), и које се односе не само на сигнализацију, већ и на друге аспекте телефонске комуникације као што су аудио кодеци, видео кодеци... SIP протокол је протокол који је намењен за телефонску сигнализацију у IP мрежама, и развијен је од стране IETF (*Internet Engineering Task Force*) организације за стандардизацију Интернета.

Пакетска телефонија у оквиру IP мрежа (*IP - Internet Protocol*) назива се **VoIP телефонија**, и спада у најпознатију пакетску телефонију због широке распрострањености и примене IP технологије, као доминантне пакетске технологије. Међутим, пакетска телефонија може бити креирана и на другим пакетским мрежама, као што је ATM (*Asynchronous Transfer Mode*) мрежа. [1]

Пошто је у раду коришћен концепт VoIP телефоније, у наставку овог поглавља биће изложен кратак преглед основних протокола који се користе у реализацији овог вида пакетске телефоније.

#### 2.1. SIP протокол

SIP (Session Initiation Protocol) је сигнализациони протокол који се користи за иницирање, модификовање и раскидање мултимедијалних сесија у којима учествује један или више корисника. Сесије представљају сваки облик интерактивне комуникације (пример за то су: Интернет телефонски позиви, Интернет мултимедијске конференције, мултимедијална дистрибуција). SIP је развијен као адекватније сигнализационо решење од H.323 јер је прилагођен потребама Интернет мреже (а самим тим и потребама пакетске VoIP

телефоније), и при том омогућава напредне телефонске сервисе путем Интернета и других IP мрежа.

SIP протокол је протокол апликационог слоја и дефинисан је у препоруци RFC 3261 од стране IETF организације. С обзиром да је то протокол апликационог слоја, за пренос својих порука SIP може користити било који од три транспортна протокола (TCP-*Transmission Control Protocol*, UDP-*User Datagram Protocol*, SCTP-*Stream Control Transmission Protocol*) који су у употреби у IP мрежама.

У случају SIP сигнализације разликујемо SIP захтеве (*Request*) и SIP одговоре (*Response*). SIP дијалог представља све SIP поруке које се размене у оквиру једне сигнализационе везе. SIP дијалог је састављен од низа трансакција. Једна **трансакција** у себи садржи један SIP захтев и све SIP одговоре на тај захтев. У наредним табелама дат је приказ најважнијих врста SIP захтева, затим типови SIP одговора, као и класе SIP одговора.

| SIP захтеви ( <i>Request</i> ) | Опис SIP захтева ( <i>Request</i> )                               |
|--------------------------------|-------------------------------------------------------------------|
| INVITE                         | Иницирање позива, мењање параметара<br>позива (поновни INVITE)    |
| ACK                            | Потврђивање коначног одговора на INVITE<br>захтев                 |
| BYE                            | Захтев за раскидом позива                                         |
| CANCEL                         | Раскидање везе чија је успостава у току                           |
| REGISTER                       | Регистрација локације клијента                                    |
| OPTIONS                        | Испитивање могућности на другој страни                            |
| INFO                           | Слање међусесијске информације која не<br>модификује стање сесије |

Табела 2.1.2. Типови SIP одговора [2]

| SIP одговори ( <i>Response</i> )         | Опис SIP одговора (Response)                                                                             |
|------------------------------------------|----------------------------------------------------------------------------------------------------|
| Привремени (1хх класа)                   | Привремени одговори које сервер користи<br>за индикацију прогреса, али не<br>терминирају SIP трансакције |
| Финални (2xx, 3xx, 4xx, 5xx и 6xx класе) | Финални одговори који терминирају SIP<br>трансакцију                                                     |

| 1xx | Привремени одговори који упућују да је захтев<br>прихваћен и да је у току његово процесирање |
|-----|----------------------------------------------------------------------------------------------|
| 2xx | Позитивни одговори којима се сигнализира успешна<br>обрада захтева                           |
| 3xx | Преусмеравачки одговори у вези нове локације<br>траженог корисника/ алтернативни сервиси     |
| 4xx | Одговори који сигнализирају грешке на клијент<br>страни                                      |
| 5xx | Одговори који сигнализирају грешке на сервер<br>страни                                       |
| 6xx | Одговори који сигнализирају генералне грешке<br>(заузет, одбијање, недоступан)               |

Табела 2.1.3. Класе SIP одговора

SIP протокол се заснива на клијент-сервер принципу. По овом принципу, клијент шаље захтев серверу на који, затим сервер шаље одговор (или више одговора) клијенту. Сваки ентитет који учествује у SIP комуникацији може имати следеће улоге: као клијент (иницира захтев), као сервер (одговара на захтев) или као и клијент и сервер. Пошто постоје различити типови ентитета који могу бити коришћени у SIP комуникацији, навешћемо само најважније ради бољег разумевања у даљем излагању овог рада:

- Кориснички агент (UA-User Agent) Кориснички агент представља крајњи ентитет (терминал) који иницира и терминира сесије размењујући захтеве и одговоре. Кориснички агенти могу бити IP телефони, телефонски гејтвеји, аутоматизовани сервиси за одговор, рачунари са инсталираним одговарајућим апликацијама (softphone). Код корисничког агента постоји и клијент (UAC User Agent Client) и сервер (UAS User Agent Server) имплементација, зато што у комуникацији може имати улогу и клијента (шаље захтеве) и сервера (шаље одговоре на примљене захтеве).
- Прокси сервер (*Proxy Server*) Прокси сервер је одговоран за рутирање и уручење SIP захтева/одговора ка коначном одредишту/изворишту. Он представља посреднички ентитет који, у зависности од врсте SIP поруке, има улогу и као сервера и као клијента. Прокси сервер не врши модификацију SIP поруке, осим одређених поља која су неопходна ради успешног рутирања SIP поруке. Под надзором прокси сервера су такође и аутентификација, ауторизација и контрола приступа мрежи, као и заштита података и веродостојан захтев за ретрансмисијом. Овај тип сервера може да ради у два мода: *statefull* и *stateless*. У *statefull* моду, прокси сервер памти целу захтев/одговор трансакцију од почетка до краја, док се у *stateless* моду сваки захтев и сваки одговор процесирају засебно.

- Редирект сервер (*Redirect Server*) Редирект сервер обавља преусмеравање SIP захтева на следећи начин: слично прокси серверу, редирект сервер прихвата SIP захтев, врши мапирање адресе (локације) траженог корисничког агента (или неког другог прокси сервера) и затим даје одговор изворишном SIP захтеву у коме се налази адреса ентитета коме треба послати дотични захтев. За разлику од прокси сервера, редирект сервер не обавља прослеђивање SIP захтева/одговора, већ само враћа адресу ентитета на коју треба послати SIP захтев.
- Локацијски сервер Овај сервер има улогу базе података, и садржи информације о свим локацијама (адресама) SIP корисника. Приступ локацијском серверу имају прокси и редирект сервери.
- Регистрар Регистрар је сервер који прима захтев за регистрацију корисника у циљу повезивања његове локације (IP адресе) са његовим URI (Uniform Resource Identifier) називом. Корисник може регистровати и више својих локација. На основу примљених регистрација, овај сервер упућује на ажурирање локацијског сервера који чува локације (адресе) SIP корисника. Захваљујући регистрару, ради се мапирање од имена до адресе, тако да се позиви успостављају на име особе, уместо примене компликоване нумеричке шеме.

У случају формирања корисникове SIP адресе (SIP URI), општа форма је sip:user@domain и личи на e-mail адресу (SIP користи Интернет URL – Uniform Resource Locator). С обзиром да се у SIP URI формату налази корисников домен, поруке се прво рутирају на домен, а затим их одговарајући ентитети прослеђују даље до терминала, сервера других мрежа или апликација.

SIP поруке се састоје из заглавља и тела поруке, без обзира да ли се ради о захтеву или одговору. У заглављу се преносе:

- Информације о SIP адреси позваног корисника
- Информације о SIP адреси позивајућег корисника
- Идентификатор сесије
- Информације о дужини тела поруке и типу информација које се преносе у телу поруке
- Информације о "скоковима" поруке (поруке се преносе *hop by hop*)
- Редни број захтева

Тело поруке носи корисну информацију и користи се за опис сесије коју треба успоставити. За опис мултимедијалне сесије углавном се користи SDP (*Session Description Protocol*) протокол. [1,2]

#### 2.2. RTP протокол

RTP (*Real-time Transport Protocol*) је протокол за пренос временски осетљивих података (као што су аудио и видео подаци) са једног на други крај мреже у реалном времену. Дефинисан је у препоруци RFC 3550, као допуна RFC 1889. При томе, пренос сваког извора аудио/видео садржаја врши се засебним RTP током због ефикаснијег управљања везом, тј. садржајем који се преноси. С обзиром да је за остваривање везе између корисника потребно успоставити и сигнализацију, RTP протокол се комбинује са неким од

сигнализационих протокола (на пример са SIP протоколом) ради добијања целине која чини скуп протокола потребних за остваривање одређеног сервиса, попут VoIP телефоније.

RTP протокол се извршава употребом неког од транспортних протокола (углавном UDP протокола), пошто не може самостално функционисати на транспортном слоју. Избор UDP протокола је због тога што он може пружити већу брзину преноса података, што је битно за пренос аудио/видео садржаја у реалном времену, у односу на транспортне протоколе попут TCP или SCTP, због њиховог механизма за остваривање поузданог преноса, који није толико битан код овакве врсте података.

Пошто RTP протокол у комбинацији са UDP протоколом, не обезбеђује поуздан пренос, због грешака у преносу неки пакети се могу изгубити, закаснити или испоручити у погрешном редоследу. Међутим, он у свом заглављу садржи поља која обезбеђују да се утврди који су пакети изгубљени/оштећени у преносу, и на основу тога могуће је извршити исправку пакета на пријему.

Такође, RTP протокол не обезбеђује резервацију ресурса у мрежи. Овај протокол не гарантује квалитет сервиса (QoS - *Quality of Service*) за временски осетљиве сервисе.

RTP пакет се састоји од обавезног RTP заглавља, опционог проширења заглавља, опционог заглавља корисног дела и самог корисног дела (аудио/видео садржај) [3].

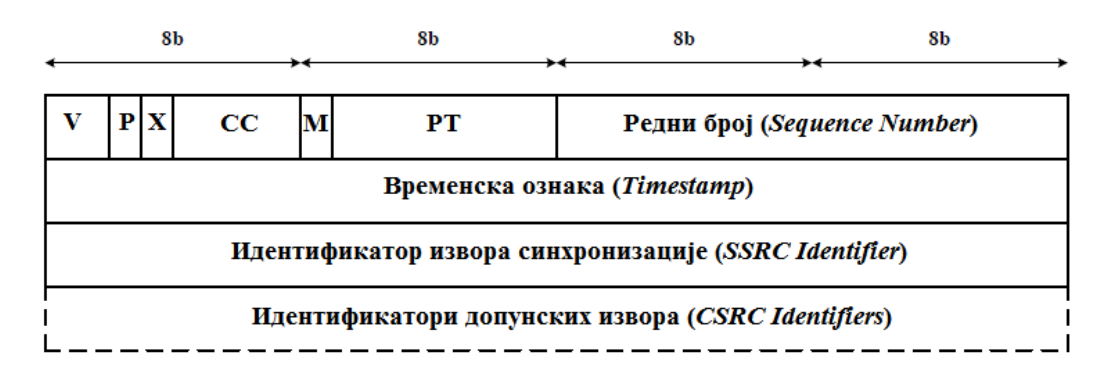

Слика 2.2.1. Обавезно RTP заглавље [3]

Обавезно RTP заглавље, које је приказано на слици 2.2.1., састоји се из следећих поља:

- V-Version (2 бита):Означава верзију RTP протокола. Тренутно се користи верзија 2.
- **P-Padding** (1 бит): Бит који указује да ли се користи допуна у RTP пакету или не. Ако се користи, значи да на крају RTP пакета постоје *padding* пакети који увећавају величину пакета до потребног броја (ово је потребно код крипто система).
- **X**-*Extension* (1 бит): Означава да ли у RTP пакету постоји проширење заглавља или не.
- CC-CSRC Count (4 бита): Означава број CSRC идентификатора који се налазе после обавезног RTP заглавља, уколико постоје.
- **М**-*Marker* (1 бит): Служи за означавање битних догађаја у RTP току (који RTP профил се преноси и тип садржаја се користе).
- **PT**-*Payload Type* (7 бита): Служи за одређивање садржаја корисног дела RTP пакета како би се на пријему правилно декодирао. *Default* вредности које се користе за мапирање аудио и видео садржаја дате су у RFC 3551 препоруци. Може

се јавити и нејасно значење овог поља, пошто претходно поље (M-Marker) може искористи бите поља РТ.

- Редни број-Sequence Number (16 бита): Означава редни број RTP пакета у низу пакета који се шаљу. Иницијална вредност овог поља је случајна вредност, због спречавања недозвољеног декодовања корисног садржаја. Ово поље се користи за правилно одређивање редоследа примљених пакета, као и за детектовање губитака пакета при њиховом преносу.
- Временска ознака-*Timestamp* (32 бита): Представља временску референцу за синхронизацију аудио/видео садржаја који се преноси. Иницијална вредност овог бројача је случајна вредност, пошто је на пријему битна само апсолутна разлика у односу на почетак рачунања.
- Идентификатор извора синхронизације-SSRC Identifier (32 бита): Пун назив скраћенице SSRC је Synchronization SouRCe. Овај идентификатор врши идентификацију изворишта RTP тока. Груписање пакета на пријему се обавља захваљујући SSRC идентификатору, пошто сваки RTP ток има јединствен SSRC идентификатор. SSRC се бира на случајан начин како би се спречило да у комуникацији учествују два корисника са истим идентификатором.
- Идентификатор допунског извора-CSRC Identifier (32 бита): Пун назив скраћенице CSRC је Contributing SouRCe. Овим идентификатором се означавају додатни извори који учествују у генерисању дела садржаја RTP тока. Број ових додатних извора се наводи у СС пољу. Уколико је вредност СС поља једнака 0, тада не постоје додатни извори, и поље CSRC Identifier се изоставља (ово поље је опционо у обавезном RTP заглављу). [3,4]

#### 2.3. Asterisk платформа

Asterisk платформа представља *open-source* софтверско решење намењено креирању и моделовању комуникационих апликација. Његов зачетник, Mark Spencer, је пројекат Asterisk првобитно осмислио као замену за скупе PBX (*Private Branch Exchange*) комерцијалне системе (PBX систем означава телефонску централу која опслужује неко предузеће или домаћинство, повезујући скуп уређаја/локала у оквиру организације или домаћинства између себе и на јавну телефонску мрежу) који су тада били на тржишту крајем 90-тих година прошлог века. Развоју овог пројекта допринели су и други учесници *open-source* заједнице, да би након пар година, Asterisk постао то али и више од самог PBX система. Тежило се развоју хардверских и софтверских комуникационих модула, проширења и унапређења PBX функционалности, као и интеграције са постојећим телефонским технологијама, а све то захваљујући *open-source* концепту овог пројекта. Компанија *Digium* којом председава Mark Spencer, је званични спонзор пројекта Asterisk.

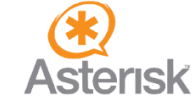

Слика 2.3.1. Asterisk лого

Asterisk је постао прва *open-source* VoIP PBX платформа. Подржава широк спектар VoIP протокола, укључујући H.323 и SIP, као и IAX (*Inter-Asterisk eXchange*) протокол који је проистекао баш из ове платформе. IAX протокол је првобитно био намењен само за

интерконективност VoIP централа, док се данас може користи за VoIP конекције између сервера као и за клијент-сервер комуникацију, при чему се кроз једну успостављену IAX конекцију преноси и сигнализација и кориснички подаци. Захваљујући модуларној форми ове платформе, могуће је имплементирати ефикасне IP PBX системе, IVR (*Interactive Voice Response*) системе, конференцијске сервере, VoIP гејтвеје, напредне телефонске сервисе, извршити интеграцију са класичном телефонијом, и то све остварити за мала и велика предузећа, кол-центре, телекомуникационе оператере, удаљене локације широм света. Такође, Asterisk подржава широк спектар крајњих IP терминала (као што су IP телефони, затим рачунари, таблети и мобилни телефони са адекватним апликацијама за VoIP телефонију).

Архитектура Asteriska, као и његова интеграција са осталим хардверским, софтверским и мрежним комуникационим системима, приказана је на слици 2.3.2.:

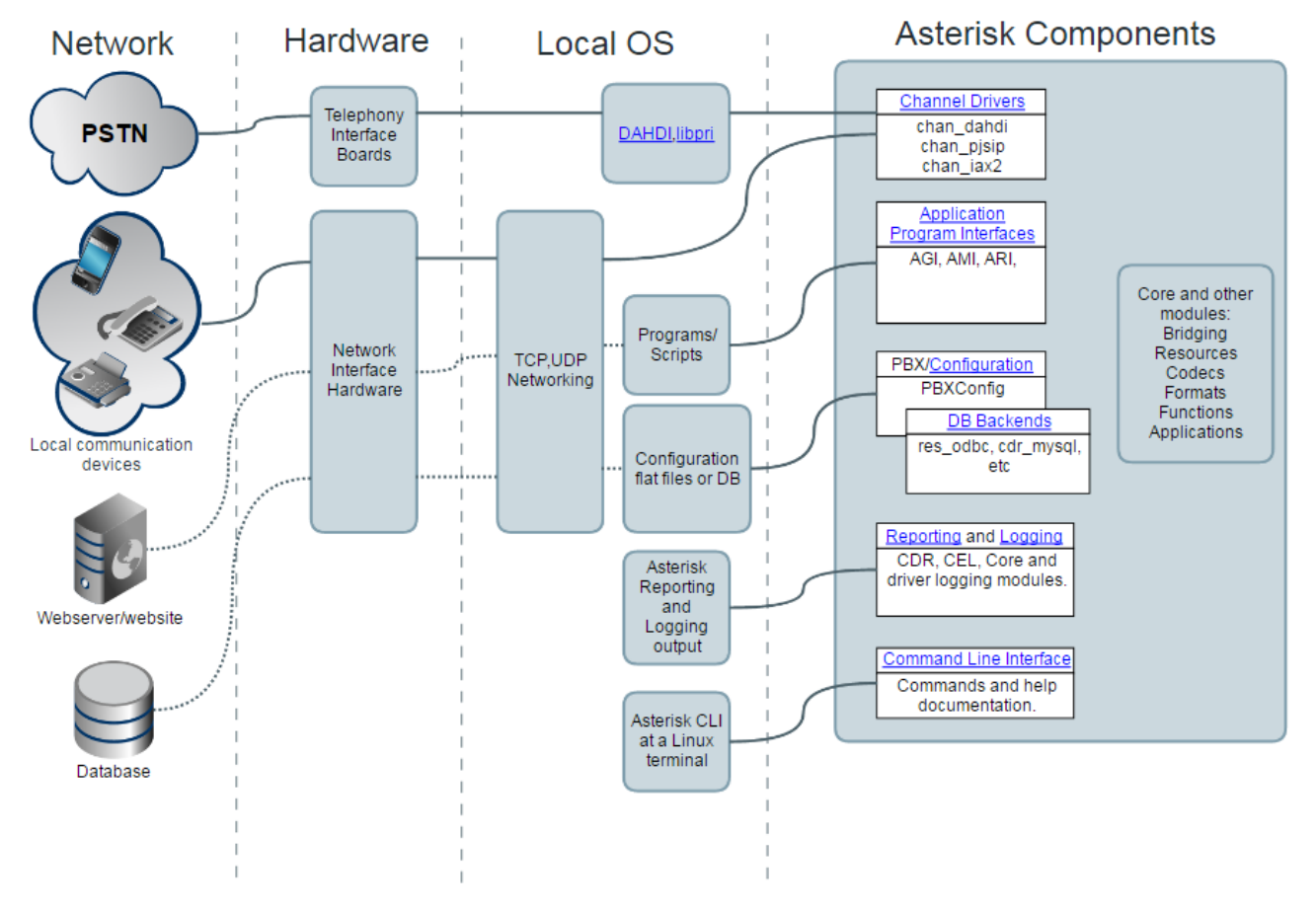

Слика 2.3.2. Asterisk систем [5]

Asterisk архитектура (приказана на слици 2.3.2. у делу Asterisk Components) састоји се од језгра (core) и различитих модула. Захваљујући овим модулима подиже се Asterisk комуникациони систем, и омогућава се реализација и управљање различитим телекомуникационим технологијама (базираним и на комутацији пакета и на комутацији кола), остваривање разних телефонских сервиса (као што су говорна пошта, конференцијске везе, IM-Instant Messaging, музика на чекању...), кодовање и декодовање различитих аудио и видео кодека, али и креирање индивидуалних комуникационих захтева захваљујући великом броју пратеће документације и Asterisk-овом Command Line Interface (CLI) који се користи под Linux оперативним системима (OS-Operating System).

#### 2.3.1. AsteriskNOW

Сама конфигурација Asterisk система захтева познавање рада у Linux командној линији (конзоли), као и посебну Asterisk синтаксу. За неког ко би желео да креира свој први PBX систем, овај начин инсталације може деловати као компликовано решење. Захваљујући моћи *open-source* заједнице програмера и осталих ентузијаста, као и другог софтвера отвореног кода, створени су пројекти (софтверски алати) који поједностављују рад са Asterisk-ом, истовремено пружајући његов пун потенцијал. Ови пројекти обједињују све оно што је потребно за подизање Asterisk PBX система, а то је његова конфигурација и одговарајућа Linux дистрибуција на којој почива ова платформа, али и *user-friendly* администраторски интерфејс (односно GUI-*Graphical User Interface* окружење) који олакшава креирање, управљање и администрирање PBX система. Један од таквих пројеката је AsteriskNOW управо компаније *Digium*.

AsteriskNOW је такође *open-source* софтвер, и подржан је од стране истоимене активне заједнице, коју чине интегратори, *developer* инжењери али и његови крајњи корисници, доприносећи његовом непрестаном развоју и унапређењу. AsteriskNOW чини комплетну Linux дистрибуцију са Asterisk-ом, има подршку за DAHDI драјвере (*Digium Asterisk Hardware Device Interface*) који омогућавају везу са PSTN (*Public Switched Telephone Network*), и FreePBX администраторски GUI. FreePBX је *open-source* веб-апликација која представља графички интерфејс за управљање Asterisk-овим комуникационим сервером, омогућавајући једноставнију и прегледнију реализацију PBX система.

Актуелне верзије **AsteriskNOW** за 32-битне и 64-битне системе, као и њихово преузимање, налазе се на званичном сајту **Asterisk** платформе <u>http://www.asterisk.org/downloads/asterisknow</u>. Преузимање је бесплатно, али је потребна регистрација путем е-maila. За потребе овог рада, преузета је верзија 6.12.65-26 за 32-битне системе.

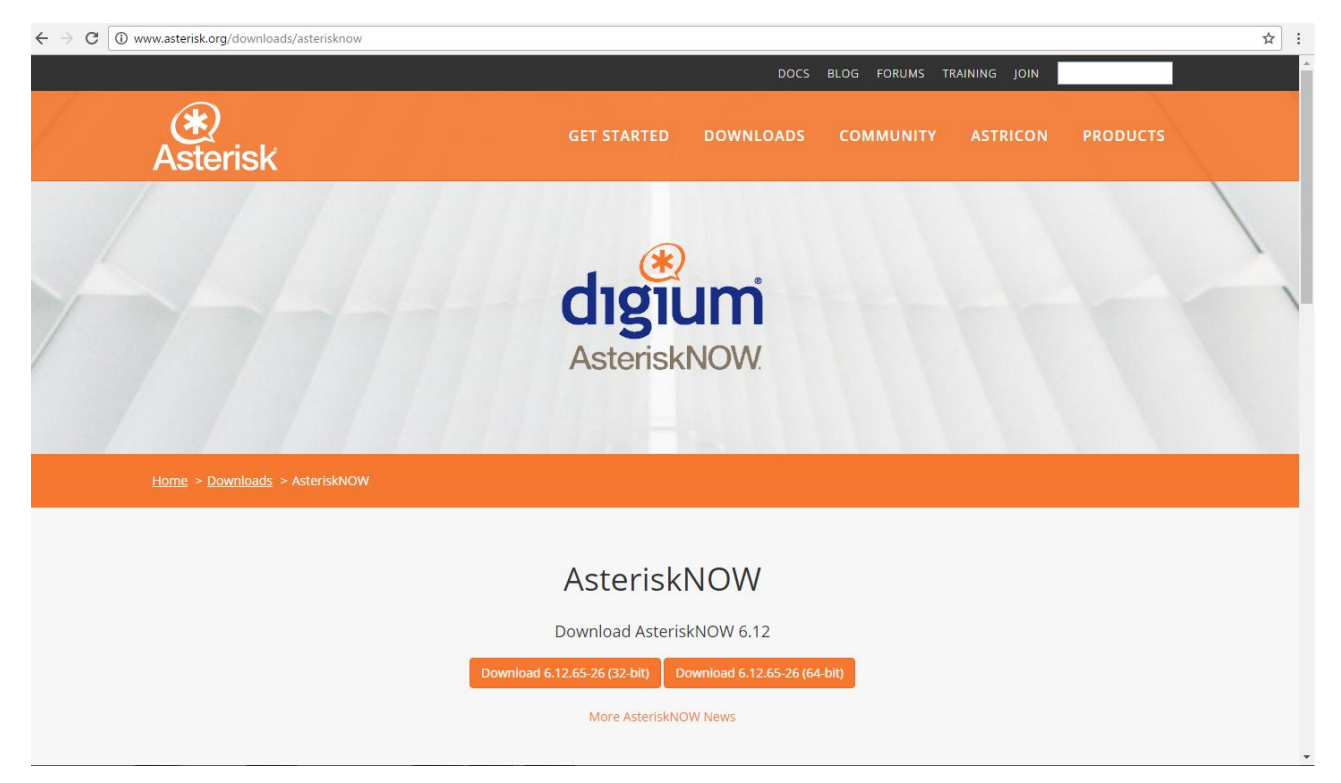

Слика 2.3.1.1. Званични сајт AsteriskNOW

# 3. Виртуелизација

Виртуелизација представља битан концепт у данашњем свету информационих технологија. Виртуелизација омогућава рад више логичких ентитета на једном физичком ентитету (уређају), делећи његове расположиве ресурсе. Применом ове технологије постиже се већа ефикасност у раду и употреби IT инфраструктуре и IT сервиса, доприносећи тиме бољем искоришћењу система и његових ресурса. Такође, њеном применом могуће је значајно смањити трошкове по питању хардвера као и потрошње електричне енергије, затим повећати флексибилност и ефикасност у тестирању софтверских иновација пружајући поузданост у раду у случају отказа.

У случају виртуелизације рачунарских система, дефинишу се следећи термини:

- Рачунар домаћин (*host machine*) је машина (уређај) на којој се ефективно извршава виртуелизација [6].
- Рачунар гост (*guest machine*) је виртуелна машина (VM-Virtual Machine) која користи одређене ресурсе рачунара домаћина, и која представља софтверску имплементацију рачунара.
- Хипервизор (*hypervisor*) или VMM (*Virtual Machine Monitor*) је софтвер или *firmware* који управља расположивим ресурсима *host* машине и виртуелним машинама, обезбеђујући окружење у којем различите *guest* машине могу неометано радити на рачунару домаћина.

Постоје два основна типа виртуелизације на којима се заснива ова технологија:

- Тип 1 Bare-Metal Virtualization (приказан на слици 3.1.)
- Тип 2 Hosted Virtualization (приказан на слици 3.2.)

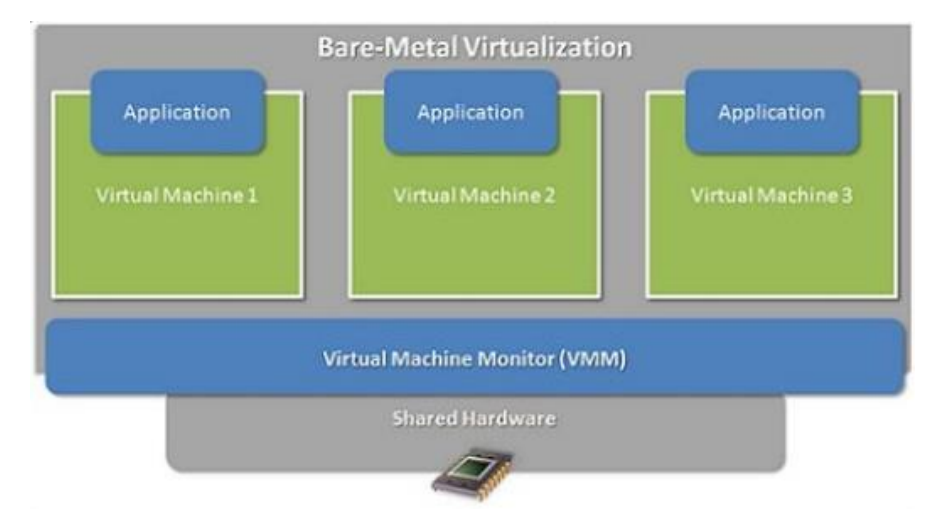

Слика 3.1. Тип 1 виртуелизације [6]

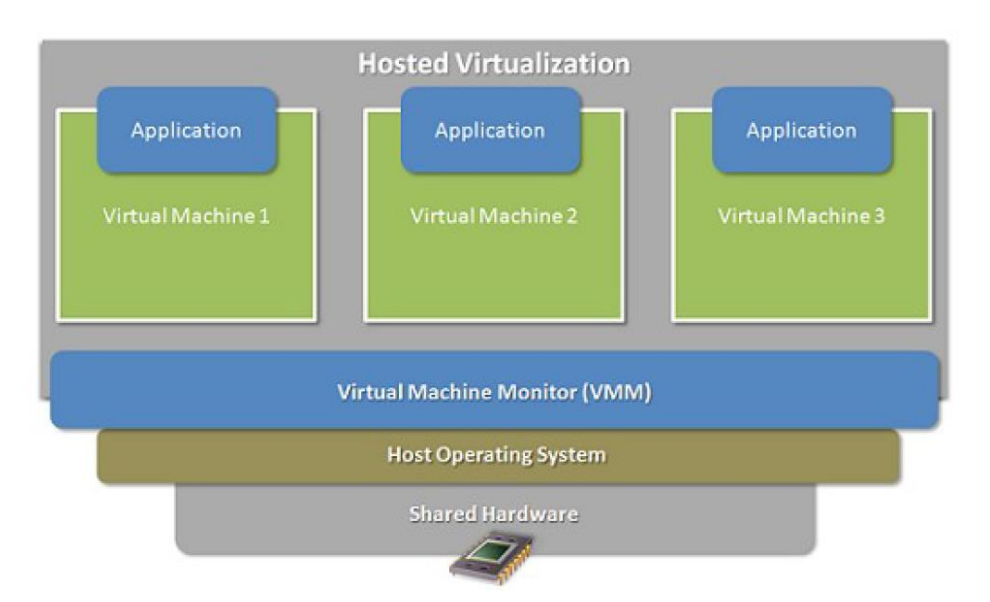

Слика 3.2. Тип 2 виртуелизације [6]

У зависности од примене виртуелизације, постоје различите технике и врсте виртуелизације које се користе у рачунарским системима. Навешћемо само неке најважније:

- Виртуелизација хардвера
- Виртуелизација на нивоу оперативног система
- Виртуелизација десктопа
- Виртуелизација софтвера
- Виртуелизација меморије
- Виртуелизација складиштења података
- Виртуелизација података
- Виртуелизација мреже

Две значајне примене виртуелизације које постоје у данашњем IT свету су:

- Платформска (сервер) виртуелизација бави се раздвајањем оперативног система и хардверских ресурса које оперативни систем користи [6].
- Апликативна (десктоп) виртуелизација бави се покретањем апликација/софтверских пакета у софтверском/хардверском окружењу за које оригинално нису биле предвиђене [6].

Пошто је за потребе овог рада коришћен концепт виртуелизације, односно креирање виртуелног окружења на рачунару ради успоставе VoIP телефоније применом AsteriskNOW софтвера, потребан је одговарајући софтверски алат који ће поседовати горе наведене технике виртуелизације. У ту сврху користиће се VirtualBox, један од најпознатијих *opensource* софтверских алата за виртуелизацију. У наставку овог поглавља биће изложени најважнији детаљи у функционисању наведеног софтвера за виртуелизацију.

#### 3.1. VirtualBox

Oracle VM VirtualBox (у даљем тексту VirtualBox) је *open-source* софтверски алат за виртуелизацију 32-битних и 64-битних оперативних система, на рачунарима са Intel или AMD процесорима. VirtualBox представља *hosted* хипервизор, пошто се VirtualBox инсталира на већ постојећи оперативни систем рачунара домаћина (што значи да VirtualBox припада типу 2 виртуелизације). Захваљујући овом алату, могу се креирати виртуелне машине (VM) чинећи виртуелно окружење рачунара домаћина (*host* рачунара).

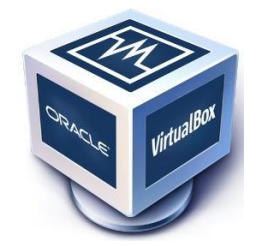

Слика 3.1.1. VirtualBox лого

Оперативни систем (OS) на коме је инсталиран VirtualBox назива се *host* оперативни систем (*host OS*). Оперативни систем који је инсталиран у оквиру виртуелне машине назива се *guest* оперативни систем (*guest OS*).

У корисничком упутству (User Manual) које се може наћи на званичном сајту VirtualBox-a <u>https://www.virtualbox.org</u> налази се, између осталог, списак свих host и guest оперативних система као и њихових тачних верзија које подржава VirtualBox. Овде ћемо навести само имена тих оперативних система која се налазе у актуелној верзији овог упутства. Host оперативни системи на којима може да се инсталира VirtualBox су: Windows, Mac OS X, Linux и Solaris оперативни системи. Guest оперативни системи који се могу извршавати коришћењем VirtualBox-а су исти као и за host оперативне системе, са додатком и следећих оперативних система: DOS, FreeBSD, OpenBSD и OS/2 Warp 4.5.

Актуелна верзија **VirtualBox**-а се такође може преузети са горе наведеног сајта, и његова инсталација није претерано захтевна. У овом раду је коришћена верзија 5.1.12., а *host OS* на коме је инсталиран **VirtualBox** је Windows 7 са 64-битним оперативним системом.

Стартујући од верзије 4.0, VirtualBox пакет је подељен на следеће компоненте:

- Основни пакет (*base package*) садржи све *open-source* компоненте, са лиценцом GNU General Public License V2
- Додатни проширени пакети (*additional extension packs*) омогућују додатне функционалности основном пакету (неки од примера су: подршке за виртуелне USB 2.0 и 3.0 уређаје, подршка за VRDP-VirtualBox Remote Desktop Protocol, подршка за *host webcam...*) [7]
- Поред наведених компоненти, постоји и VirtualBox Guest Additions пакет намењен guest оперативном систему, унутар кога се инсталира овај пакет како би се омогућила боља интеграција са *host* оперативним системом и унапредила интерактивност guest OS.

На слици 3.1.2. је приказан *VirtualBox Manager* прозор, графички интерфејс (GUI) **VirtualBox**-а у коме се врши креирање, подешавање и управљање виртуелним машинама (на слици је приказана само једна креирана VM). Поред овог интерфејса, **VirtualBox**-ом и

његовим виртуелним окружењем може се управљати и из командне линије (CLI) и овај интерфејс се зове *VBoxManage*.

| 🗿 Oracle VM VirtualBox Manager          |                                                                                                    |                        |
|-----------------------------------------|----------------------------------------------------------------------------------------------------|------------------------|
| <u>File Machine Help</u>                |                                                                                                    |                        |
| 💭 🤯 🖑 🋶 -<br>New Settings Discard Start |                                                                                                    | Detais @ Snapshots (2) |
| Windows 7 (32-bit) (Snapshot 2)         | E General                                                                                                    | Preview                |
| Me (in proveed off                      | Name:         Windows 7 (02-bit)           Operating System:         Windows 7 (02-bit)           System         Base Memory:           Base Memory:         1024-bit           Societ:         Foppin, Dotical, Hard Dirk           Acceleration:         Page/W, Hyper-V Paravirulatation | Windows 7 (32-bit)     |
|                                         |                                                                                                    |                        |
|                                         | Uisplay Display                                                                                                    |                        |
|                                         | Video Memory: 32 MB<br>Remote Deskolo Server: Disabled<br>Video Capture: Disabled                                                                                                    |                        |
|                                         | Storage                                                                                                    |                        |
|                                         | Controler: SATA<br>SATA Port C: Windows 7 (32-bit),v/d (Normal, 25.00 GB)<br>SATA Port C: [Optical Drive] VBoxGuestAddItons.iso (56.62 MB)<br>Controler: USB                                                                                                    |                        |
|                                         | 🕞 Audio                                                                                                    |                        |
|                                         | Host Driver: Windows DirectSound<br>Controller: Intel HD Audio                                                                                                    |                        |
|                                         | P Network                                                                                                    |                        |
|                                         | Adapter 1: Intel PRO/1000 MT Desktop (Bridged Adapter, Intel(R) WiFi Link 5100 AGN)                                                                                                    |                        |
|                                         | 🖉 USB                                                                                                    |                        |
|                                         | USB Controller: xHCI<br>Device Filters: 1 (1 active)                                                                                                    |                        |
|                                         | Shared folders                                                                                                    |                        |
|                                         | Shared Folders: 1                                                                                                    |                        |
|                                         | Description                                                                                                    |                        |
|                                         | None                                                                                                    |                        |
|                                         |                                                                                                    |                        |

Слика 3.1.2. VirtualBox Manager прозор

На основу оваквог начина реализације виртуелизације на рачунару, омогућава се да се на једном хардверском уређају на коме је инсталиран само један оперативни систем, могу истовремено покренути више независних виртуелних оперативних система са свим својим програмима и сервисима који раде на тим виртуелним оперативним системима. Навешћемо само неке од многобројних предности оваквог начина рада:

- Боље искоришћење расположивих ресурса (могу се извршавати више различитих програма/апликација/сервиса који захтевају рад под различитим оперативним системима).
- Веће уштеде електричне енергије (мање енергије је потребно једном рачунару са свим својим виртуелним машинама уместо свих рачунара који би морали да обављају улогу коју има свака виртуелна машина).
- Уштеде у простору који би био потребан за рад конвенционалних рачунара са једним оперативним системом, који имају улоге као свака виртуелна машина која се покреће на једном рачунару са омогућеном виртуелизацијом.
- Флексибилност IT сервиса који се налазе у виртуелном окружењу.
- Поузданост у раду у случају отказа програма/апликација/сервиса/оперативног система у оквиру виртуелне машине, при чему се не нарушава рад *host OS*. Ово је веома значајна и битна карактеристика у условима тестирања рада и перформанси неког софтвера/IT сервиса/мрежних ресурса.

У наставку излагања овог рада, на конкретним примерима биће приказан, између осталог, значај виртуелизације као напредне IT технологије која пружа непрестан развој у IT свету.

### **4.** ASTERISK BUPTYEJHA MAIIIUHA

У овом поглављу биће приказана сва потребна подешавања као и сама инсталација софтвера AsteriskNOW у оквиру VirtualBox-а, ради креирања Asterisk комуникационог сервера као виртуелне машине. Такође, биће приказан и објашњен рад са веб-апликацијом FreePBX која представља графички интерфејс Asterisk сервера, и која ће се користити за креирање и управљање Asterisk PBX системом.

#### 4.1. Подешавање мрежних параметара за рад у виртуелном окружењу

Након инсталације **VirtualBox** софтвера у *host* оперативном систему Windows 7, креира се *VirtualBox Host-Only Network* картица међу осталим мрежним картицама, за подршку мрежним ресурсима унутар виртуелног окружења. Ова картица може се наћи на следећој путањи *Control Panel*  $\rightarrow$  *Network and Sharing Center*  $\rightarrow$  *Change adapter settings* и приказана је на слици 4.1.1.

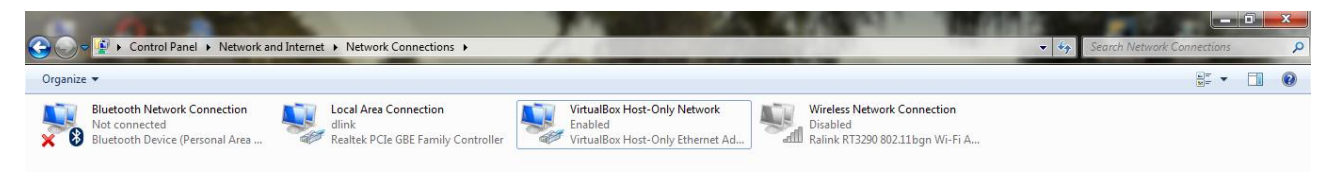

Слика 4.1.1. VirtualBox Host-Only Network картица

У Network Connection Details прозору ове мрежне картице може се видети да је овом виртуелном мрежном адаптеру додељена статичка IPv4 адреса (у конкретном случају то је 192.168.56.1) и IPv4 Subnet Mask (255.255.255.0). Да бисмо обезбедили рад Asteriska као VM, али и касније креирање још две виртуелне машине које ће заједно са Asterisk VM чинити виртуелни IP PBX систем, потребно је VirtualBox мрежном адаптеру омогућити DHCP (Dynamic Host Configuration Protocol) сервер који ће доделити потребне динамичке IPv4 адресе (у даљем тексту IP адресе) новокреираној VoIP телефонији у оквиру кућне приватне мреже. То се постиже на следећи начин:

• У оквиру VirtualBox Host-Only Network Properties прозора потребно је изабрати опцију означену као на слици 4.1.2. и кликнути на Properties дугме.

| UirtualBox Host-Only Network Properties                                                                                                    |  |  |
|----------------------------------------------------------------------------------------------------|--|--|
| Networking Sharing                                                                                                    |  |  |
| Connect using:                                                                                                    |  |  |
| VirtualBox Host-Only Ethemet Adapter                                                                                                    |  |  |
| Configure                                                                                                    |  |  |
| Client for Microsoft Networks     MurualBox, NDIS6 Bridged Networking Driver     Que S Packet Scheduler     Packet Scheduler     Packet Scheduler     Packet Protocol Version 6 (TCP/IPv6)     Internet Protocol Version 6 (TCP/IPv6)     Internet Protocol Version 4 (TCP/IPv4)     Internet Protocol Version 4 (TCP/IPv4)     Internet Protocol Version 4 (TCP/IPv4)     Internet Protocol Version 4 (TCP/IPv4)     Internet Protocol Version 4 (TCP/IPv4)     Internet Protocol Version 4 (TCP/IPv4)     Internet Protocol Version 4 (TCP/IPv4)     Internet Protocol Version 4 (TCP/IPv4) |  |  |
| Install Uninstall Properties                                                                                                    |  |  |
| Description<br>Transmission Control Protocol/Internet Protocol. The default<br>wide area network protocol that provides communication<br>across diverse interconnected networks.                                                                                                    |  |  |
| OK Cancel                                                                                                    |  |  |

Слика 4.1.2. VirtualBox Host-Only Network Properties прозор

• Појављује се прозор као на слици 4.1.3., и потребно је означити опције Obtain an IP address automatically и Obtain DNS server address automatically, и кликнути на Advanced дугме.

| eneral A                              | Iternate Configuratio                                                       | n                        |                        |                  |                       |                    |
|---------------------------------------|-----------------------------------------------------------------------------|--------------------------|------------------------|------------------|-----------------------|--------------------|
| You can g<br>this capab<br>for the ap | et IP settings assigne<br>vility. Otherwise, you<br>opropriate IP settings. | d automati<br>need to as | cally if y<br>k your r | your n<br>networ | etwork s<br>'k admini | upports<br>strator |
| ) Obta                                | ain an IP address auto                                                      | matically                |                        |                  |                       |                    |
| - () U <u>s</u> e                     | the following IP addre                                                      | ss:                      |                        |                  |                       |                    |
| IP addr                               | ress:                                                                       |                          |                        | 1.               |                       |                    |
| Sybnet                                | mask:                                                                       |                          |                        | 1.               | 1.0                   |                    |
| <u>D</u> efault                       | : gateway:                                                                  |                          |                        |                  |                       |                    |
| Obta                                  | ain DNS server addres                                                       | s automati               | cally                  |                  |                       |                    |
| - O Use                               | the following DNS serv                                                      | ver addres               | ses:                   |                  |                       |                    |
| Preferr                               | ed DNS server:                                                              |                          | 1.1                    | 1.               | 1.0                   |                    |
| <u>A</u> lterna                       | te DNS server:                                                              |                          |                        |                  |                       |                    |
| Vali                                  | date settings upon ex                                                       | it                       |                        |                  | Ad <u>v</u> a         | nced               |

Слика 4.1.3. Internet Protocol Version 4 (TCP/IPv4) Properties прозор

• Затим се појављује прозор као на слици 4.1.4., где се може видети да је DHCP омогућен, али је потребно унети *Default Gateway* адресу кућног рутера, која ће такође бити и адреса DHCP сервера. Унос *Default Gateway* адресе ради се кликом на *Add* дугме.

| IP add <u>r</u> esses        |     |             |        |
|------------------------------|-----|-------------|--------|
| IP address                   |     | Subnet mask |        |
| DHCP Enabled                 |     |             |        |
|                              | Add | Edit        | Remove |
|                              |     |             |        |
| De <u>f</u> ault gateways: - |     |             |        |
| Gateway                      |     | Metric      |        |
|                              |     |             |        |
|                              | Add | Edit        | Remove |
|                              |     |             |        |
| Automatic metric             |     |             |        |
| I <u>n</u> terface metric:   |     |             |        |
|                              |     |             |        |

Слика 4.1.4. Advanced TCP/IP Settings прозор

• На слици 4.1.5. су приказани постављени параметри након клика на *Add* дугме са претходне слике, док је на слици 4.1.6. приказан *Advanced TCP/IP Settings* прозор после постављених параметара.

| TCP/IP Gateway Addre | ss ? X              |
|----------------------|---------------------|
| Gateway:             | <u>192</u> .168.0.1 |
| Automatic metric     |                     |
| Metric:              |                     |
|                      | OK Cancel           |

Слика 4.1.5. TCP/IP Gateway Address прозор

| IP address                 |              | Subnet mask         |              |
|----------------------------|--------------|---------------------|--------------|
| DHCP Enabled               |              |                     |              |
| [                          | <u>A</u> dd  | Edit Rem            | o <u>v</u> e |
| De <u>f</u> ault gateways: |              | Matria              |              |
| Gateway<br>192.168.0.1     |              | Metric<br>Automatic |              |
| [                          | A <u>d</u> d | Edi <u>t</u> Rem    | ove          |
| Automatic metric           |              |                     |              |
| Interface metric:          |              |                     |              |

Слика 4.1.6. Advanced TCP/IP Settings прозор после постављених параметара у TCP/IP Gateway Address прозору

#### 4.2. Креирање Asterisk VM

Само креирање Asterisk VM у VirtualBox графичком интерфејсу је врло једноставно и интуитивно. Након клика на дугме *New* у оквиру *VirtualBox Manager* прозора (који је приказан на слици 3.1.2.), отвара се *Create Virtual Machine* прозор и започиње процес креирања виртуелне машине. На наредним сликама је приказан тај процес:

|                                 | ? ×                                                                                                    |
|---------------------------------|----------------------------------------------------------------------------------------------------|
| Create                          | e Virtual Machine                                                                                                    |
| Name                            | and operating system                                                                                                    |
| Please of<br>type of<br>be used | hoose a descriptive name for the new virtual machine and select the<br>operating system you intend to install on it. The name you choose will<br>throughout VirtualBox to identify this machine. |
| Name:                           | AsteriskNOW                                                                                                    |
| <u>Type</u> :                   | Linux 🔹 🔽                                                                                                    |
| Version:                        | Debian (32-bit)                                                                                                    |
|                                 |                                                                                                    |
|                                 |                                                                                                    |
|                                 |                                                                                                    |
|                                 |                                                                                                    |
|                                 | Expert Mode Next Cancel                                                                                                    |

Слика 4.2.1. Create Virtual Machine прозор (Name and operating system)

• Као што је приказано на слици 4.2.1. потребно је унети име (*Name*), тип OS (*Type*) и верзију OS (*Version*). Име може бити произвољно (у овом случају је AsteriskNOW због инсталације истоименог софтвера у оквиру ове VM), док је за тип OS

потребно изабрати Linux, а за верзију OS може се изабрати Debian, Fedora или CentOS у зависности од верзије AsteriskNOW софтвера (у овом случају изабран је Debian 32-битни OS зато што ће бити инсталиран AsteriskNOW за 32-битне системе).

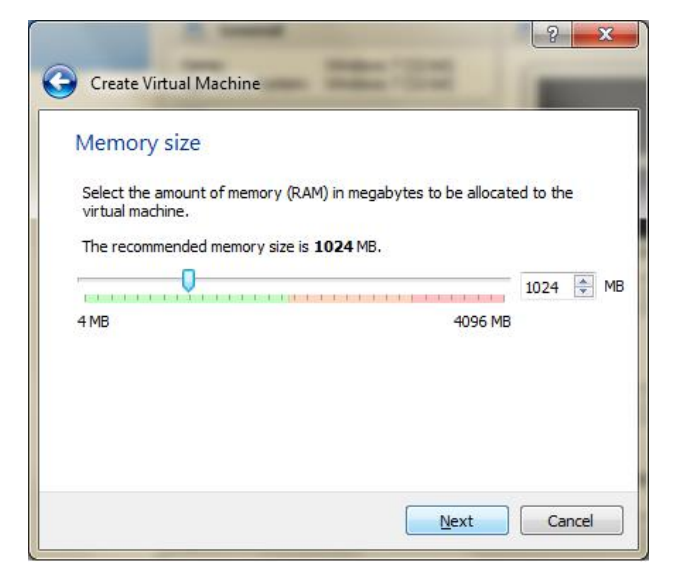

Слика 4.2.2. Create Virtual Machine прозор (Memory size)

 Кликом на дугме Next са претходне слике, отвара се прозор као на слици 4.2.2., где је потребно изабрати величину RAM меморије која ће бити коришћена на host рачунару када се покрене VM. У овом случају, остављамо препоручену величину.

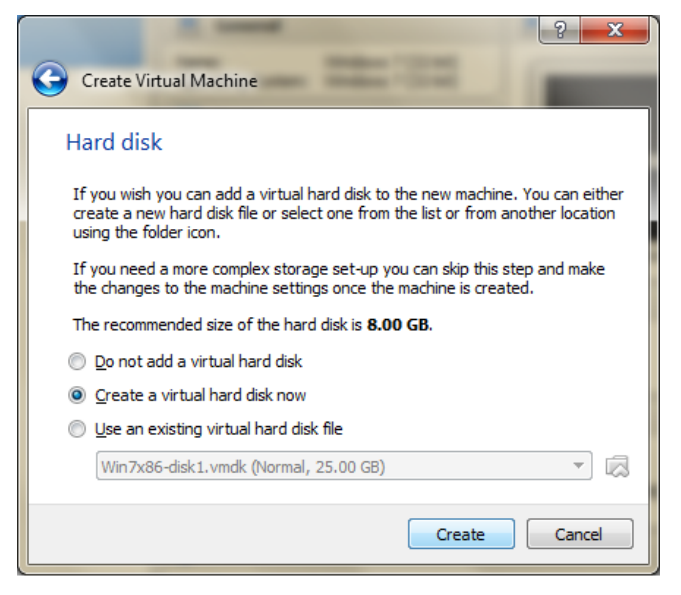

Слика 4.2.3. Create Virtual Machine прозор (Hard disk)

• Након избора величине RAM меморије, отвара се следећи прозор као на слици 4.2.3., где је потребно дефинисати да ли ће се и како користити виртуелни хард диск. У нашем случају, креирамо нови виртуелни хард диск (који ће бити креиран као један фајл на хард диску *host* рачунара) у коме ће бити смештен инсталиран **Asterisk** сервер.

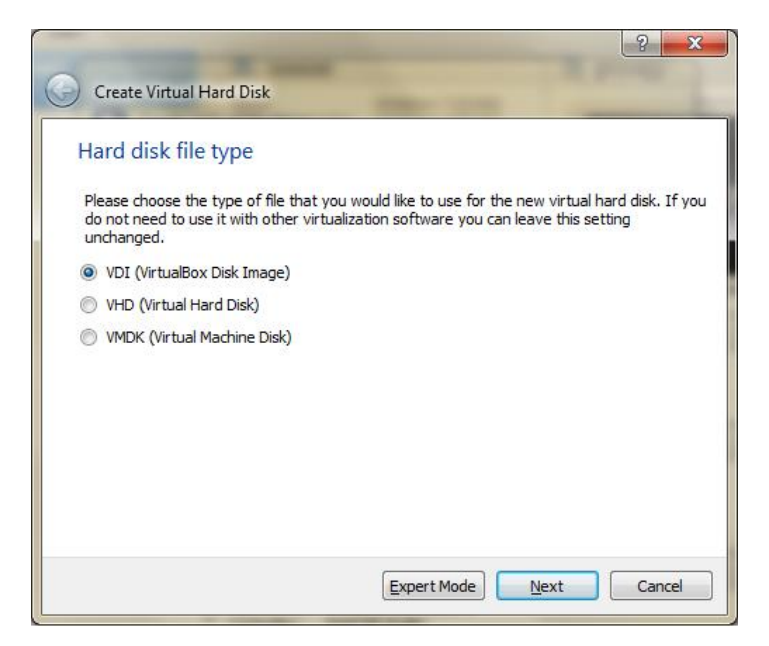

Слика 4.2.4. Create Virtual Hard Disk прозор (Hard disk file type)

 Кликом на Create дугме са претходне слике, отвара се Create Virtual Hard Disk прозор као на слици 4.2.4. и започиње процес дефинисања потребних параметара новокреираног виртуелног хард диска. На наведеној слици, прво се бира адекватан тип фајла за нови виртуелни хард диск. С обзиром да нећемо користити други софтвер за виртуелизацију, остављамо избор по default вредности.

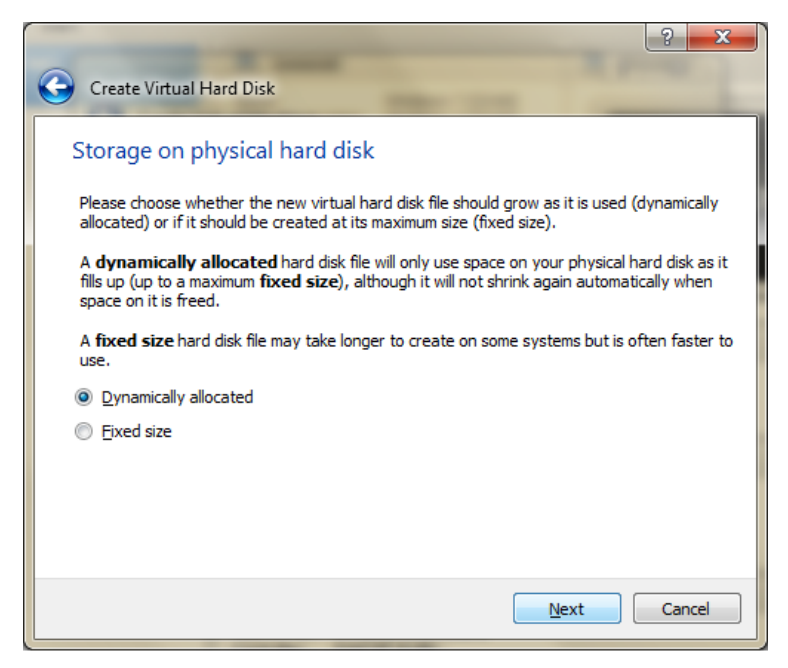

Слика 4.2.5. Create Virtual Hard Disk прозор (Storage on physical hard disk)

 Следеће дефинисање параметара у вези новог виртуелног хард диска је избор динамичке или фиксне величине овог хард диска. Објашњење у вези значења ових појмова дато је на слици 4.2.5. Ми ћемо изабрати *default* вредност, а то је динамичка величина виртуелног хард диска, која је између осталог, и најчешћи избор у креирању нове виртуелне машине.

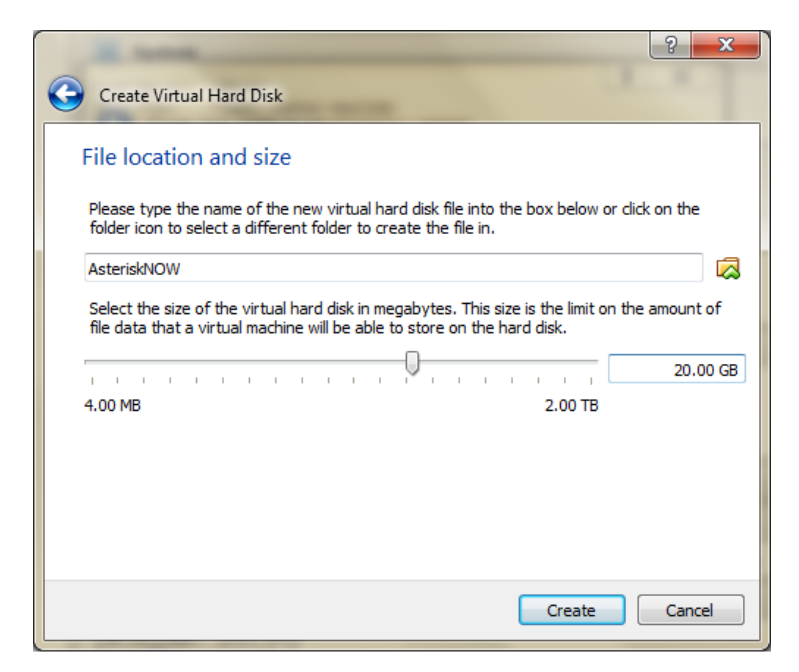

Слика 4.2.6. Create Virtual Hard Disk прозор (File location and size)

 Последњи прозор у процесу креирања новог виртуелног хард диска, чиме се такође завршава процес дефинисања неопходних параметара за креирање нове виртуелне машине, приказан је на слици 4.2.6. У првом делу потребно је дефинисати име фајла виртуелног хард диска као и његову путању у којој ће бити смештен (ми остављамо исто име хард диска као име VM). Други део се односи на дефинисање границе за величину података на виртуелном хард диску који се могу сместити у оквиру дате виртуелне машине (ми ћемо изабрати 20 GB).

Након дефинисања најважнијих параметара за креирање Asterisk VM, потребно је извршити додатна мрежна подешавања као и убацивање AsteriskNOW ISO (ISO-International Organization for Standardization) фајла (који представља инсталациони фајл, и који је преузет са сајта <u>http://www.asterisk.org/downloads/asterisknow</u> о чему је било више речи у одељку 2.3.1.) унутар виртуелног CD-а (CD-Compact Disc). Ово се све подешава у оквиру Settings прозора, кликом на истоимено дугме унутар VirtualBox Manager прозора.

| ę | 🧿 Ast         | eriskNOW - Setti | ngs                                                                         |                        | \$ ×                                           |
|---|---------------|------------------|-----------------------------------------------------------------------------|------------------------|------------------------------------------------|
|   |               | General          | Storage                                                                     |                        |                                                |
|   | <b>₽</b><br>₽ | System           | Storage Tree                                                                | Attributes             |                                                |
|   |               | Display          | Controller: IDE                                                             | Optical <u>D</u> rive: | IDE Secondary Master 🔻 🧿                       |
|   | $\bigcirc$    | Storage          | <ul> <li>AsteriskNOW-612-current-32.is</li> <li>Controller: SATA</li> </ul> | Information            | Live CD/DVD                                    |
|   |               | Audio            | AsteriskNOW.vdi                                                             | Type:                  | Image                                          |
|   | ₽             | Network          |                                                                             | Size:<br>Location:     | 891.13 MB<br>C:\AsteriskNOW-612-current-32.iso |
|   |               | Serial Ports     |                                                                             | Attached to:           | -                                              |
|   | Ø             | USB              |                                                                             |                        |                                                |
|   |               | Shared Folders   |                                                                             |                        |                                                |
|   | :             | User Interface   |                                                                             |                        |                                                |
|   |               |                  | E 블 🕹 🗇                                                                     |                        |                                                |
|   |               |                  |                                                                             |                        | OK Cancel                                      |

Слика 4.2.7. Settings прозор (Storage)

 Као што је приказано на слици 4.2.7., унутар виртуелног CD-а убачен је AsteriskNOW-612-current-32.iso инсталациони фајл, који је потребно пронаћи на *host* хард диску кликом на сличицу за CD, у оквиру *Optical Drive* опције. Након првог покретања Asterisk VM овај фајл ће покренути инсталациони процес AsteriskNOW софтвера.

| ę | 🧿 Aste     | eriskNOW - Settir | gs 🤶 🚬 😪                                                        |
|---|------------|-------------------|-----------------------------------------------------------------|
|   |            | General           | Network                                                         |
|   |            | System            | Adapter 1         Adapter 2         Adapter 3         Adapter 4 |
|   |            | Display           | Enable Network Adapter                                          |
|   | $\bigcirc$ | Storage           | Attached to: Bridged Adapter                                    |
|   |            | Audio             | Name: Realtek PCIe GBE Family Controller                        |
|   |            | Network           | ▼ A <u>d</u> vanced                                             |
|   |            | Network           | Adapter Type: Intel PRO/1000 MT Desktop (82540EM)               |
|   |            | Serial Ports      | Promiscuous Mode: Deny                                          |
|   | Ø          | USB               | MAC Address: 0800278384BE                                       |
|   |            | Shared Folders    | Cable Connected                                                 |
|   |            | Una Interferer    | Port Forwarding                                                 |
|   |            | User Interface    |                                                                 |
|   |            |                   |                                                                 |
|   |            |                   | OK Cancel                                                       |

Слика 4.2.8. Settings прозор (Network)

 На слици 4.2.8. приказана су мрежна подешавања, и ово је веома битно за адекватан рад Asterisk сервера у виртуелном окружењу. Најпре, може се приметити да се једној виртуелној машини може доделити до 4 виртуелна мрежна адаптера из VirtualBox GUI (у VirtualBox CLI може се доделити до 8 виртуелних мрежних адаптера за сваку VM). Ми користимо само један мрежни адаптер (VirtualBox Host-Only Ethernet Adapter који се може видети у Control Panel Network подешавањима, о чему је било више речи у 4.1 потпоглављу). У зависности од тога на који начин виртуелна машина треба да буде доступна на мрежи, мрежни адаптер се подешава у оквиру Attached to опције бирањем једног од понуђених модова. Ми бирамо Bridged Adapter који се препоручује у VirtualBox корисничком упутству за покретање сервера у VM, и који омогућава повезивање на host мрежни адаптер размењујући мрежне пакете директно и при том заоблизећи пакете намењене host OS. У опцији Name потребно је изабрати host мрежни адаптер. У опцији Adapter Type може се изабрати један од шест типова мрежног хардвера које VirtualBox виртуелизује и који ће бити презентован у оквиру guest OS. Ми бирамо Intel PRO/1000 MT Desktop (82540EM) као чешћи избор, мада се може изабрати и неки други. Остале опције остављамо по default вредности.

Сва битна подешавања која су урађена у оквиру *Settings* прозора, могу се видети у *VirtualBox Manager* прозору, кликом на новокреирану **AsteriskNOW** VM, као што је приказано на слици 4.2.9.

| <ul> <li>Michine Help</li> <li>Windows 7 (2; 24)</li> <li>Windows 7 (2; 24)</li></ul>                                                                                                    |               |  |  |
|----------------------------------------------------------------------------------------------------|---------------|--|--|
| View of the view of the vie |               |  |  |
| Image: Second Off   Image: Second Off   Image: Second Off <th>ils) 💿 Snapsh</th>                                                                                                    | ils) 💿 Snapsh |  |  |
| Image: StaterisktWWW         Control of the staterisktWWW         Control of the staterisktWWW         Control of the staterisktWWW         Control of the staterisktWWW         Control of the staterisktWWWW         Control of the staterisktWWWWWWWWWWWWWWWWWWWWWWWWWWWWWWWWWWWW                                                                                                    | Preview       |  |  |
| System     Base Nerrory:   Base Nerrory:   Base Nerrory:   Base Nerrory:   Base Nerrory:   Controler:   Operation   Controler:   Deaded   Wideo Nerrory:   Is MB   Accelerator:   Statemath   Controler:   Deaded   Controler:   Deaded   Controler: </td <td>_</td>                                                                                                    | _             |  |  |
| Base Nemory: 1024 MB   Body Display     Wideo Memory:   Mode   Obsplay     Wideo Memory:   16 MB   Acceleration:   VT-x(MAD-V, Netted Paging, FAE/AX.     Wideo Memory:   16 MB   Acceleration:   VT-x(MAD-V, Netted Paging, FAE/AX.     Wideo Memory:   16 MB   Acceleration:   VT-x(MAD-V, Netted Paging, FAE/AX.     Wideo Memory:   16 MB   Acceleration:   VT-x(MAD-V, Netted Paging, FAE/AX.     Wideo Memory:   16 MB   Acceleration:   VT-x(MAD-V, Netted Paging, FAE/AX.     Wideo Memory:   16 MB   Acceleration:   VT-x(MAD-V, Netted Paging, FAE/AX.     Wideo Memory:   16 MB   Acceleration:   17 Mathematic Complexes:   18 MB   18 Acceleration:   19 Mathematic Complexes:   19 Mathematic Complexes:   19 Ma                                                                                                    |               |  |  |
| Image: Stand Stand Sta                              | KNOW          |  |  |
| Wide Memory: 16 MB   Acceleration: 30   Remote Deaktoo Server: Deabled   Wide Capture: Deabled     Storage   Controller: DE    DB Sconder Master: [Optical Drive] AsteriskNOW-612-current-32.iso (891.13 MB)   Ontroller: SATA   SATA Port 0:   Adata   Hast Drive:   Widows DirectSound   Controller:   ID Passender Master:   [Optical Drive] AsteriskNOW-vid (Normal, 22.00 3B)     Image: Sata   Image: Sata <td></td>                                                                                                    |               |  |  |
| Image: Storage         Controller: IDE         DE:Secondary Master: [Optical Drive] AsteriskNOW-612-current-32.iso (891.13 MB)         Controller: SATA         SATA Port 0:         Addo         Host Driver: Windows DirectSound         Controller: IDE Records Master: [DirectSound         Controller: Unit AC97         Image: Retwork         Adapter 1: Intel PRO/LOBOM Desktop (Bridged Adapter, Realtek PCIE GBE Family Controller)         Image: Retwork         Adapter 1: Intel PRO/LOBOM Desktop (Bridged Adapter, Realtek PCIE GBE Family Controller)         Image: Retwork         Adapter 1: Intel PRO/LOBOM Desktop (Bridged Adapter, Realtek PCIE GBE Family Controller)         Image: Retwork         Master 1: Intel PRO/LOBOM Desktop (Bridged Adapter, Realtek PCIE GBE Family Controller)         Image: Retwork         Master 1: Intel PRO/LOBOM Desktop (Bridged Adapter, Realtek PCIE GBE Family Controller)         Image: Retwork         Master 1: Intel PRO/LOBOM Desktop (Bridged Adapter, Realtek PCIE GBE Family Controller)         Image: Retwork         Master 1: Intel PRO/LOBOM Desktop (Bridged Adapter, Realtek PCIE GBE Family Controller)         Image: Retwork         Master 1: Intel PRO/LOBOM Desktop (Bridged Adapter, Realtek PCIE GBE Family Controller)         Image: Retwork         Master 1: Intel PRO/LOBOM Desktop (Bridged                                                                                                    |               |  |  |
| Controller: IDE<br>DE Secondary Matter: [Optical Drive] AsteriskVDW-612-current-32.iso (891.13 MB)<br>Controller: SATA<br>SATA Port 0: AsteriskVDW.vdl (Normal, 20.00 GB)<br>Addo<br>Host Driver: Windows DirectSound<br>Controller: IDH AC97<br>Retwork<br>Adapter 1: Intel PAC/1000 MT Desktop (Bridged Adapter, Realtek PCIE GBE Family Controller)<br>W 5B<br>W5B<br>W5B<br>W5B<br>W5B<br>W5B<br>W5B<br>W5B<br>W                                                                                                    |               |  |  |
| Audio         Host Driver:       Windows DirectSound<br>Controller:         Controller:       EDFI ACS97         Image: The Revork       Adapter 1:         Adapter 1:       Intel PRO/J000MT Desktop (Bridged Adapter, Realtek PCIe GBE Family Controller)         Image: The Revork       USB Controller:         USB Controller:       0 (CI, EHCI<br>Device Filters:         Image: The Revork       Image: The Revork         Image: The Revork       Image: The Revork                                                                                                    |               |  |  |
| Host Driver: Windows DirectSound<br>Controller: IDH ACS97<br>Retwork<br>Adapter 1: Intel PRO/J000MT Desktop (Bridged Adapter, Realtek PCIe GBE Family Controller)<br>V USB<br>USB Controller: OHCI, EHCI<br>Device Filters: 0 (D adive)<br>Shared folders<br>None<br>Source Description                                                                                                    |               |  |  |
| Retwork Adapter 1: Intel PRO/:000 MT Desktop (Bridged Adapter, Realtek PCIe GBE Family Controller)    USB USB Ontroller: OHCI, EHCI Device Filters: 0 (0 active)     Shared folders None     Pescription                                                                                                    |               |  |  |
| Adapter 1: Intel PRO/:000 MT Desktop (Bridged Adapter, Reatek PCIe GBE Family Controller)         Image: State of State of Sta                                                       |               |  |  |
| ✓       VSB         USB Controller:       OHCT, EHCL         Device Filters:       0 (0 active)         ✓       Shared folders         None          ✓       Description                                                                                                    |               |  |  |
| U8 Controller: OHCT, EHCT<br>Device Filters: 0 (0 active)<br>Shared folders<br>None<br>Secription                                                                                                    |               |  |  |
| Image: State of folders       None:       Image: Image: Image: State of the state of the state of th                                                           |               |  |  |
| None<br>Secription                                                                                                    |               |  |  |
| 😡 Description                                                                                                    |               |  |  |
|                                                                                                    |               |  |  |
| None                                                                                                    |               |  |  |

Слика 4.2.9. AsteriskNOW VM у VirtualBox Manager прозору

#### 4.3. Инсталација AsteriskNOW софтвера

Инсталациони процес AsteriskNOW софтвера покреће се након првог пуштања у рад Asterisk виртуелне машине кликом на *Start* дугме унутар *VirtualBox Manager* прозора. Захваљујући опцији *Video Capture* (која се подешава у оквиру *Settings* прозора у делу *Display*) која омогућава снимање рада виртуелне машине након њеног стартовања, ова могућност је искоришћена како би се снимио цео инсталациони процес и најважнији сегменти искористили у циљу бољег објашњења овог дела рада. Ти сегменти су приказани на наредним сликама:

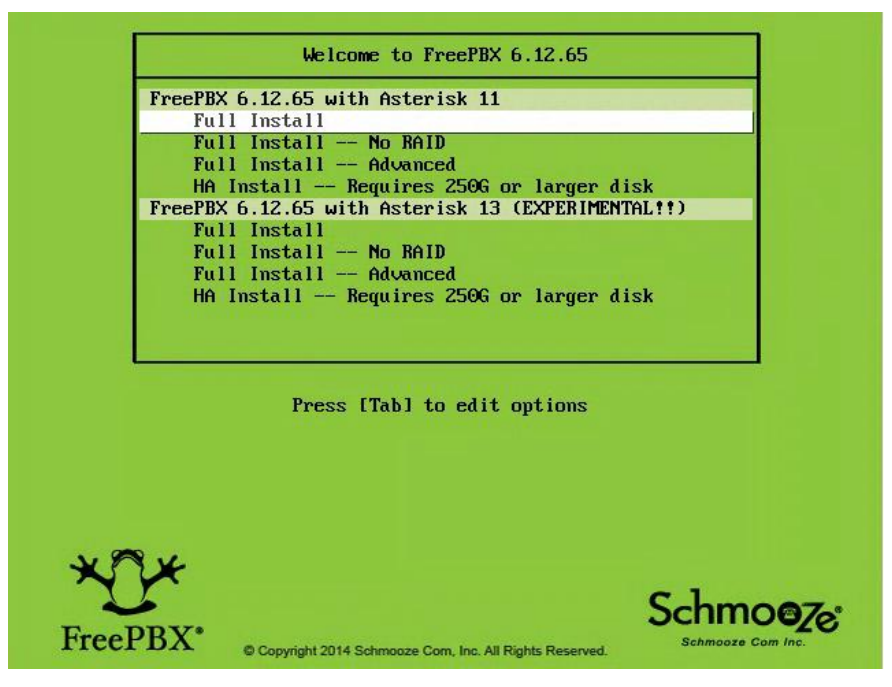

Слика 4.3.1. Почетак инсталације AsteriskNOW

• Почетак инсталације приказан је на слици 4.3.1., и односи се на избор Asterisk верзије као и врсте конфигурисања система. Ми бирамо *default* вредност а то је *Full Install* у оквиру прве Asterisk верзије.

| Configure TCP/IP<br>[*] Enable IPv4 support<br>(*) Dynamic IP configuration<br>(*) Manual configuration<br>[*] Enable IPv6 support |
|----------------------------------------------------------------------------------------------------|
| (*) Automatic<br>( ) Automatic, DHCP only<br>( ) Manual configuration<br>Back                                                      |
| <tab>/<alt-tab> between elements   <space> selects   <f12> next screen</f12></space></alt-tab></tab>                               |

Слика 4.3.2. ТСР/ІР конфигурација

• Након избора Asterisk верзије и врсте конфигурисања система, појављују се командне линије у оквиру конзолног интерфејса, које се, између осталог, односе на припрему за инсталацију Linux кернела као и мрежних параметара. Након тога

појављује се прозор као на слици 4.3.2. где је потребно изабрати одговарајућу TCP/IP конфигурацију, а избор је урађен као на датој слици.

| Welcome to PBX for i386                                                                                                    |                         |
|----------------------------------------------------------------------------------------------------|-------------------------|
| Time Zone Selection         In which time zone are you located?         [] System clock uses UTC         Europe/Amsterdam         Europe/Amsterdam         Europe/Athens         Europe/Belgrade         Europe/Berlin         OK |                         |
| <tab>/<alt-tab> between elements   <space> selects  </space></alt-tab></tab>                                                                                                    | <f12> next screen</f12> |

Слика 4.3.3. Избор временске зоне

• После TCP/IP конфигурације, врши се конфигурисање мрежних параметара. Затим се појављује прозор са избором временске зоне као на слици 4.3.3.

| Root Password                                                                                              |
|----------------------------------------------------------------------------------------------------|
| Pick a root password. You must type it<br>twice to ensure you know it and do not<br>make a typing mistake. |
| Password: *********<br>Password (confirm): ********                                                        |
| DK Back                                                                                                    |
|                                                                                                    |

Слика 4.3.4. Root Password

• Затим је потребно унети жељени *root password* као што је приказано на слици 4.3.4. *Root password* је шифра која ће се касније користити при *login* процесу у Linux *command prompt*.

```
Testing for internet access
Internet Access Test Passed
Updating all FreePBX modules. This can take a couple of minutes.
Enabling FreePBX Commercial modules. This can take a couple of minutes.
Reload FreePBX with all new modules now
Restart Asterisk to load all the new modules now
Running updatedb to update DB for locate command. This can take a minute.
-
```

Слика 4.3.5. Крај инсталационог процеса

• Након уноса *root password*, започиње се свеобухватни инсталациони процес (са *progress bar* индикатором) Linux кернела, **Asterisk** језгра и његових модула, као и **FreePBX** софтверског пакета. Овај процес би требало да траје између 20 и 30 минута. Након тога, врши се *rebooting* система а затим се појављују извршне командне линије као на слици 4.3.5. које представљају завршницу инсталационог процеса.

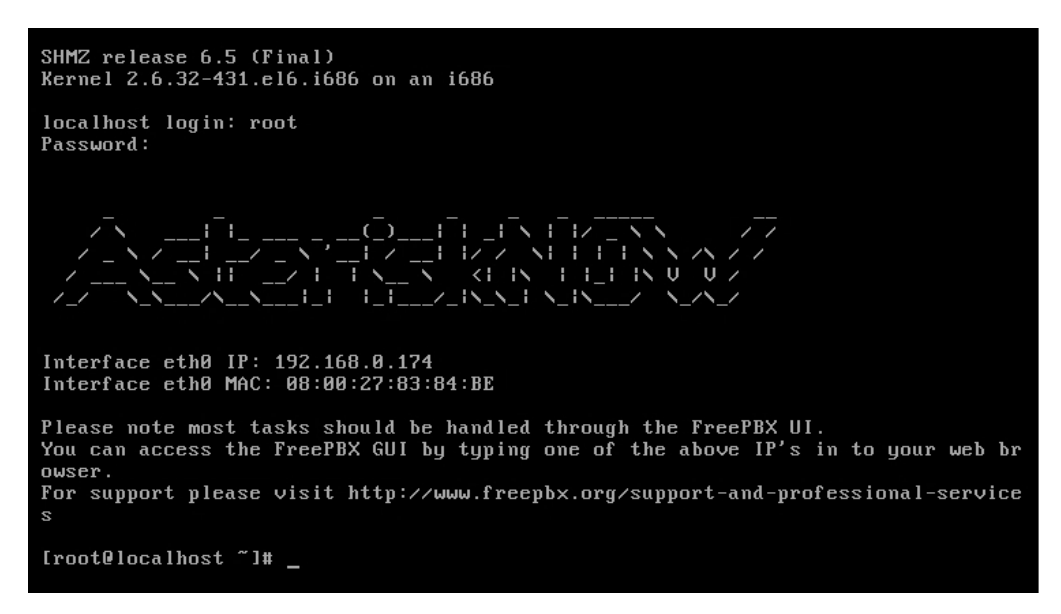

Слика 4.3.6. Приказ IP адресе AsteriskNOW PBX сервера

 Након завршеног инсталационог процеса, појављује се Linux command prompt login (приказано на слици 4.3.6.) где је потребно за username (у делу localhost login) унети "root" а за Password унети претходно дефинисани root password. Након тога се појављује остатак дела интерфејса након правилно унетог Password-a, са IP адресом Asterisk сервера (адреса је 192.168.0.174), која ће се потом користити за приступ FreePBX административном GUI. Занимљиво је обратити пажњу да MAC (Media Access Control) адреса Asterisk сервера представља MAC адресу AsteriskNOW VM која се може видети са слике 4.2.8.

#### 4.4. FreePBX GUI

Као што је речено у одељку 2.3.1., **FreePBX** је *open-source* веб-апликација која представља графички интерфејс (GUI) за управљање **Asterisk** комуникационим сервером, омогућавајући једноставнију и прегледнију реализацију PBX система. Компанија *Sangoma Technologies* је званични спонзор **FreePBX** пројекта.

Да бисмо приступили **FreePBX** GUI-у, у *web browser host* оперативног система уписујемо IP адресу **Asterisk** сервера која је 192.168.0.174. Тада се појављује веб-страница као на слици 4.4.1.

| <b>A A B 100 100 171/ 1 1 / 1</b>       |                                           |  |  |  |  |  |  |  |
|-----------------------------------------|-------------------------------------------|--|--|--|--|--|--|--|
| C U 0 192.100.01/4/admin/conng.php R    |                                           |  |  |  |  |  |  |  |
| FreePBX Support ISymphonyV3 Panel UCP   |                                           |  |  |  |  |  |  |  |
| Welcome to FreePBX Administration!      |                                           |  |  |  |  |  |  |  |
|                                         | Initial action                            |  |  |  |  |  |  |  |
| Please provide the core credentials the | at will be used to administer your system |  |  |  |  |  |  |  |
| Username                                | Admin user name                           |  |  |  |  |  |  |  |
| Password                                | Admin password                            |  |  |  |  |  |  |  |
|                                         |                                           |  |  |  |  |  |  |  |
| Confirm Password                        | Admin password                            |  |  |  |  |  |  |  |
| Confirm Password<br>Admin Email address | Admin password Email Address              |  |  |  |  |  |  |  |

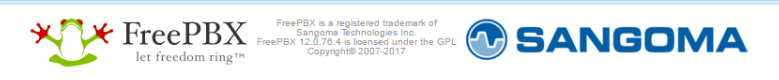

#### Слика 4.4.1. FreePBX GUI

Најпре је потребно креирати администраторски налог, који се састоји од података приказаних на слици 4.4.1. Након тога, појављује се главни **FreePBX** мени који нуди 4 опције (слика 4.4.2.).

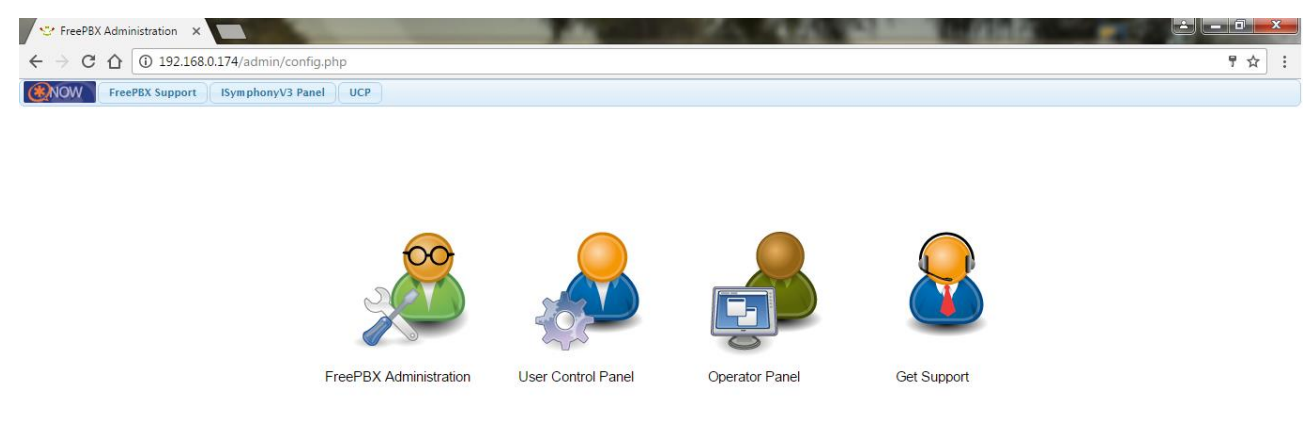

Слика 4.4.2. Главни FreePBX мени

Опцији *FreePBX Administration* ћемо једино приступати за потребе овог рада, пошто она нуди све потребне параметре за администрирањем и управљањем **Asterisk** PBX система.

| Admin - Applications - Connecti                                                                        | vity 👻 Reports 👻         | Settings 👻           | UCP                                                                                                    |                                                        |                                                                                                    |                |              |              |             | Logout |
|----------------------------------------------------------------------------------------------------|--------------------------|----------------------|----------------------------------------------------------------------------------------------------|--------------------------------------------------------|----------------------------------------------------------------------------------------------------|----------------|--------------|--------------|-------------|--------|
| System O                                                                                               | verview                  |                      | C                                                                                                    |                                                        |                                                                                                    | FreePB)        | (Feed        |              | C           |        |
| Welcome to FreePBX<br>FreePBX 12.0.76.4 YolP Server<br>(You can change this same in Advanced Settings) |                          |                      | Sangoma Reinforces its Commitment to Open Source and Addresses Recent Elastix News     Sangoma and Run Distribution Expand Sangoma IP Phone Distribution in Canada with     Platinum Partnership Agreement.     Building a more secure communications platform     Recipe for an Effective VPR – by Allison Smith, Guest Blogger |                                                        |                                                                                                    |                |              |              |             |        |
| Summary                                                                                                | SysInfo updated          | 8 seconds ag         | jo                                                                                                    | <ul> <li>5 Reasons to</li> <li>Security Vul</li> </ul> | Attend FreePB<br>herability Notice                                                                  | X World 2016   |              |              |             |        |
| MySQL  Web Server                                                                                      | System<br>No critical is | Alerts<br>sues found |                                                                                                    |                                                        | In                                                                                                  | side the As    | terisk Fee   | d            | C           |        |
| OpenVPN Server 3<br>Fail2Ban System Registration 3                                                     |                          |                      | How Did Your Phone System Perform in 2016?     Digium Phones: DPMA 3.2 2 and Phone Firmw     Top 5 Unified Communications Features You N     On Target with Chromis Technology, Digium Pa     Digium Named to CRN 2016 Cloud Partner Pro     Top UC Features for Real Estate Agents                                              |                                                        | in 2016?<br>ne Firmware 2.2.0.8<br>es You Need Today<br>igium Partner<br>artner Program Guide<br>Is |                |              |              |             |        |
| You have a disabled module                                                                             |                          |                      | •                                                                                                    |                                                        |                                                                                                    | FreePBX S      | statistics   |              | C           |        |
| Default ARI Admin password Used                                                                        |                          |                      | •                                                                                                    | Asterisk 🕶                                             | Users Onli                                                                                          | 🔘 Users Offlin | O Trunks Reg | Trunks Offli | Active Call |        |
| Default Asterisk Manager Password Used                                                                 | i                        |                      | •                                                                                                    |                                                        |                                                                                                    |                |              |              | 1           |        |
| Collecting Anonymous Browser Stats                                                                     |                          |                      | 00                                                                                                    | Uptime 🕶                                               |                                                                                                    |                |              |              | 0.8         |        |
| Show M                                                                                                 | lew                      |                      |                                                                                                    | CPU 🕶                                                  |                                                                                                    |                |              |              | 0.6         |        |
| Uptir                                                                                                  | ne                       |                      | C                                                                                                    | Memory 👻                                               |                                                                                                    |                |              |              | 0.4         |        |
| System Last                                                                                            | Rebooted                 |                      |                                                                                                    | Disk 🕶                                                 |                                                                                                    |                |              |              | 0.2         |        |
| 20 minutes, 43 s                                                                                       | econds, ago              |                      |                                                                                                    | Network 🕶                                              |                                                                                                    |                |              |              | 0           |        |
| Load Averages                                                                                          |                          |                      |                                                                                                    |                                                        |                                                                                                    |                |              |              |             |        |
| 0.10 0.19                                                                                              |                          | 0.24                 |                                                                                                    |                                                        |                                                                                                    |                |              |              |             |        |

Слика 4.4.3. Главни FreePBX Administration мени

Након одабира опције *FreePBX Administration* и *Login* процедуре (у којој се тражи *Username* и *Password* на основу података из администраторског налога приказаног на слици 4.4.1.), појављује се страница као на слици 4.4.3., која представља главни *FreePBX Administration* мени у оквиру кога се прати тренутни статус PBX система, и из кога се врше сва подешавања и управљања PBX системом на основу падајућих менија (скупа модула) *Admin, Applications, Connectivity, Reports* и *Settings*.

Ради креирања VoIP комуникације (о чему ће детаљније бити речи у наредном поглављу), најважнији модул који ће се користити је *Extensions* који се налази у оквиру *Applications* скупа модула. У *Extensions* се креирају налози (екстензије) и подешавају параметри унутар сваке екстензије који ће се потом користити за подешавање IP уређаја као крајњег терминала у VoIP мрежи.

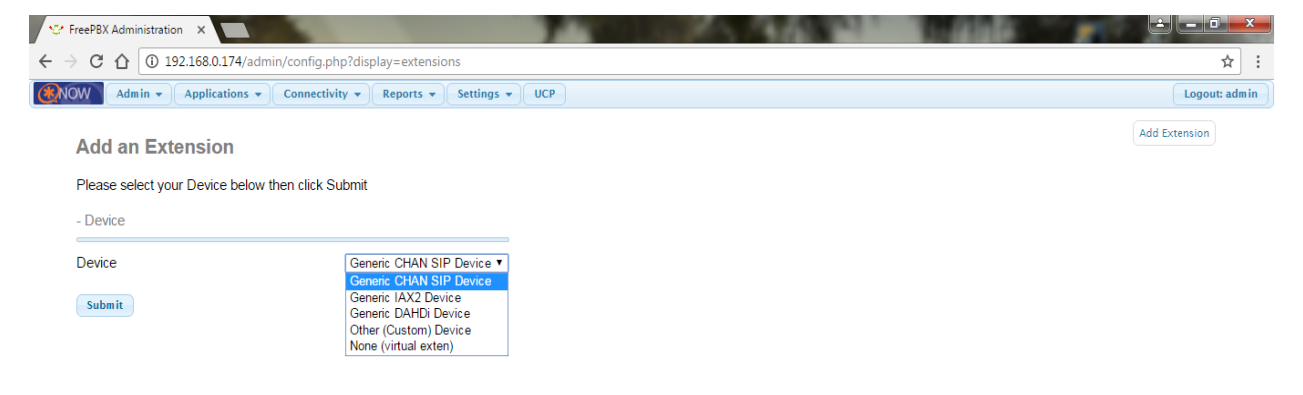

Слика 4.4.4. Extensions модул

# **5.** Симулације VoIP PBX система

Ово поглавље биће посвећено реализацији VoIP PBX система коришћењем **FreePBX** графичког интерфејса за управљање **Asterisk** сервером, као и могућим решењима за наведени систем. Такође, биће објашњена употреба апликације која ће се користити као крајњи терминал у имплементираној VoIP комуникацији.

#### 5.1. Потребни услови за реализацију IP PBX система

Протоколи који ће се користити у VoIP комуникацији биће SIP протокол за сигнализацију и RTP протокол за пренос корисничких података.

Најважније компоненте VoIP PBX система у овом раду биће Asterisk сервер и IP крајњи терминал. Asterisk сервер има улогу телефонске централе и имплементиран је као виртуелна машина, и са њим се комуницира посредством FreePBX GUI-а коме се приступа преко web browser-a host оперативног система. IP крајњи терминал у овом случају биће softphone апликација ZoiPer која има улогу IP телефона, и која ће бити коришћена на рачунару и мобилном телефону ради успоставе IP телефонских позива.

ZoiPer *softphone* апликација препоручена је од стране Asterisk заједнице, и може се наћи на сајту <u>http://www.zoiper.com/en</u>. Апликација се може преузети за рачунаре са инсталираним Windows, Mac и Linux оперативним системима, као и за Android, iOS и Windows Phone 8 мобилне телефоне. У овом раду су коришћене верзије за Windows оперативни систем и iOS мобилни телефон.

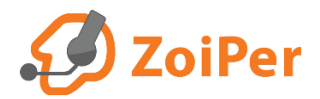

Слика 5.1.1. ZoiPer лого

#### 5.2. Реализације IP PBX система коришћењем Asterisk сервера

У оквиру овог потпоглавља биће приказане и објашњене различите реализације PBX система коришћењем Asterisk сервера као IP PBX телефонске централе, која се налази у виртуелном окружењу. IP крајњи терминали који ће се користити у овом раду биће два рачунара са Windows 7 OS, један iOS *smartphone* мобилни телефон и две виртуелне машине на којима је такође инсталиран Windows 7 OS. Сви наведени терминали поседују одговарајуће верзије *softphone* апликације **ZoiPer** која има улогу IP телефона. Ради бољег објашњавања, рачунар који ће се користити само као IP терминал зваћемо "рачунар 1", док ћемо "рачунар 2" звати рачунар на којем је инсталиран **VirtualBox** и креиране три виртуелне машине (једна VM се користи за **Asterisk** сервер, а друге две ће се користити само као IP терминали), и који ће се такође користити као IP терминал на основу инсталиране *softphone* апликације **ZoiPer** у *host OS*.

Да бисмо успоставили VoIP комуникацију између наведених IP терминала, потребно је прво подесити њихове параметре у оквиру **FreePBX** GUI-а, односно креирати екстензије за сваки од IP терминала. Као што је приказано на слици 4.4.4., бирамо опцију "*Generic CHAN SIP Device*" за креирање екстензије IP уређаја који подржава SIP сигнализацију. Након одабира, појављује се велики број параметара које је могуће подесити у оквиру једне екстензије, али ми ћемо за сваку екстензију подесити најосновније параметре потребне за успоставу VoIP комуникације. На следећим сликама биће приказано подешавање параметара за једну екстензију (укупно ћемо креирати 5 екстензија у оквиру наше VoIP мреже).

| See FreePBX Administration ×                                    |                              |          | Contraction of the local division of the local division of the loc | 1.1.1.1.1.1.1.1.1.1.1.1.1.1.1.1.1.1.1.1. |               | א ו  |   |
|-----------------------------------------------------------------|------------------------------|----------|----------------------------------------------------------------------------------------------------|------------------------------------------|---------------|------|---|
| ← → C ☆ ③ 192.168.0.174/admin/config.php                        | o?display=extensions         |          |                                                                                                    |                                          |               | ☆    | : |
| Admin - Applications - Connectivit                              | y   Reports   Settings   UCP |          |                                                                                                    |                                          | Logout: a     | dmin |   |
| Add SIP Extension                                               |                              |          |                                                                                                    |                                          | Add Extension |      |   |
| - Add Extension                                                 |                              |          |                                                                                                    |                                          |               |      |   |
| User Extension                                                  | 101<br>korisnik1             | ]        | -                                                                                                    |                                          |               |      |   |
| CID Num Alias <sup>2</sup>                                      |                              | ]        |                                                                                                    |                                          |               |      |   |
| SIP Alias 🔮<br>- Extension Options                              |                              |          |                                                                                                    |                                          |               |      |   |
| Queue State Detection <sup>©</sup><br>Outbound CID <sup>©</sup> | Use State •                  |          |                                                                                                    |                                          |               |      |   |
| Asterisk Dial Options                                           | Ttr                          | Override |                                                                                                    |                                          |               |      |   |
| Ring Time 🍳<br>Call Forward Ring Time 🕫                         | Default                      |          |                                                                                                    |                                          |               |      |   |
| Outbound Concurrency Limit                                      | 3 •                          |          |                                                                                                    |                                          |               |      |   |
| Call Waiting <sup>6</sup><br>Internal Auto Answer <sup>6</sup>  | Enable ▼<br>Disable ▼        |          |                                                                                                    |                                          |               |      | Ŧ |

Слика 5.2.1. Креирање SIP екстензије (први део)

Као што је приказано на слици 5.2.1., у оквиру поља User Extension потребно је унети број који ће бити додељен IP терминалу. Препоручује се унос од 3 или 4 цифре (у овом случају то је број 101). Затим, потребно је попунити поље Display Name које означава идентификацију IP терминала која ће бити приказана у току успоставе везе другим терминалима (овде је то "korisnik1").

| 😌 FreePBX Administration 🗙              |                                | A COMPANY OF |               |
|-----------------------------------------|--------------------------------|--------------|---------------|
| ← → C ☆ ③ 192.168.0.174/admin/config.pl | ?display=extensions            |              | ☆ :           |
| Admin - Applications - Connectiv        | y   Reports   Settings   UCP   |              | Logout: admin |
| - Device Options                        |                                |              |               |
| This device uses CHAN_SIP technology li | lening on 0.0.0.3060           |              |               |
| Secret <sup>©</sup>                     | 1telefon1                      |              |               |
| DTMF Signaling <sup>©</sup>             | RFC 2833 •                     |              |               |
|                                         |                                |              |               |
| NAT Mode 🕫                              | Yes - (force_rport,comedia)  v |              |               |

Слика 5.2.2. Креирање SIP екстензије (други део)

 Следеће поље које треба попунити је Secret које се налази у оквиру Device Options параметара (слика 5.2.2.). Ово поље је аутоматски генерисано низом случајних слова и цифара, и представља шифру помоћу које се дати IP терминал пријављује на систем. Препоручено је креирање шифре од најмање 2 слова и 2 цифре, па је у овом случају то "1telefon1".

| <b>1</b> 😵 I | reePBX Administration ×              |                                       |               | ٢  |
|--------------|--------------------------------------|---------------------------------------|---------------|----|
| $\leftarrow$ | C 192.168.0.174/admin/config.ph      | p?display=extensions                  | ☆             | :  |
| ( 🛞 NC       | Admin - Applications - Connectivit   | ty v Reports v UCP                    | Logout: admin | )^ |
|              | Use When:                            | unavailable busy temp                 |               |    |
|              | Voicemail Instructions: <sup>2</sup> | Standard Voicemail prompts.           |               |    |
|              | _                                    |                                       |               |    |
|              | Press 0: <sup>2</sup>                | Co To Operator                        |               |    |
|              | Press 1: 0                           |                                       |               |    |
|              | Press 2: 0                           |                                       |               |    |
|              | - Optional Destinations              |                                       |               |    |
|              | No Answer 🛛                          | Unavail Voicemail if Enabled 🔻        |               |    |
|              | CID Prefix <sup>2</sup>              |                                       |               |    |
|              | Busy 🕫                               | Busy Voicemail if Enabled *           |               |    |
|              | CID Prefix <sup>1</sup>              |                                       |               |    |
|              | Not Reachable 🤨                      | Unavail Voicemail if Enabled <b>*</b> |               |    |
|              | CID Prefix <sup>0</sup>              |                                       |               |    |
|              | Submit                               |                                       |               |    |

Слика 5.2.3. Креирање SIP екстензије (трећи део)

• Након попуњеног *Secret* поља, кликнути на *Submit* дугме на дну странице како би се потврдио унос параметара за екстензију 101 (слика 5.2.3.).

| 😌 FreePBX Administration 🗙                                                      |                                  |
|---------------------------------------------------------------------------------|----------------------------------|
| ← → C û 192.168.0.174/admin/config.php?type=&display=extensions                 | ☆ :                              |
| NOW Admin * Applications * Connectivity * Reports * Settings * UCP Apply Config | Logout: admin                    |
| Add an Extension                                                                | Add Extension<br>korisnik1 <101> |
| Please select your Device below then click Submit                               |                                  |
| - Device                                                                        |                                  |
| Device Generic CHAN SIP Device                                                  |                                  |
| Submit                                                                          |                                  |

Слика 5.2.4. Креирање SIP екстензије (четврти део)

• Кликом на *Submit* дугме отвара се страница као на слици 5.2.4., где је понуђен избор креирања нове екстензије, као и тренутно стање свих креираних екстензија (у овом случају је креирана само екстензија korisnik1 <101>), али и могућност потврде свих претходних промена на серверу кликом на дугме *Apply Config*.

Поступак креирања екстензије 101 ћемо поновити и за остале 4 екстензије (102, 103, 104 и 105), при чему су одговарајући параметри дати у табели 5.2.1.:

| User Extension | Display Name | Secret    |
|----------------|--------------|-----------|
| 102            | korisnik2    | 2telefon2 |
| 103            | korisnik3    | 3telefon3 |
| 104            | korisnik4    | 4telefon4 |
| 105            | korisnik5    | 5telefon5 |

Табела 5.2.1. Параметри екстензија 102, 103, 104 и 105

У наставку излагања биће приказана подешавања IP терминала на основу креираних екстензија, као и различите реализације VoIP комуникације између горе наведених IP терминала. Приказ и анализа VoIP комуникације обавиће се **Wireshark** бесплатном апликацијом која се може преузети са званичног сајта <u>https://www.wireshark.org/</u>, и која се користи за анализирање пакета и мрежног саобраћаја.

#### 5.2.1. Прва варијанта: VoIP комуникација рачунара 1 и мобилног телефона

У овом одељку биће приказана реализација VoIP комуникације између рачунара 1 са IP адресом 192.168.0.133 (додељеном од DHCP сервера кућног рутера) и iOS мобилног телефона чија је IP адреса 192.168.0.149 (добијена на исти начин као и IP адреса рачунара 1). Најпре ће бити приказан поступак подешавања *softphone* апликације **ZoiPer** на рачунару 1, а затим и подешавања исте апликације на мобилном телефону.

Након инсталације *softphone* апликације **ZoiPer**, потребно је креирати налог (*account*) IP терминала са одговарајућим параметрима, ради учествовања у VoIP комуникацији. Параметри екстензије 101 биће додељени налогу *softphone* апликације на рачунару 1, у оквиру *Account wizard* прозора, приказаног на наредним сликама:

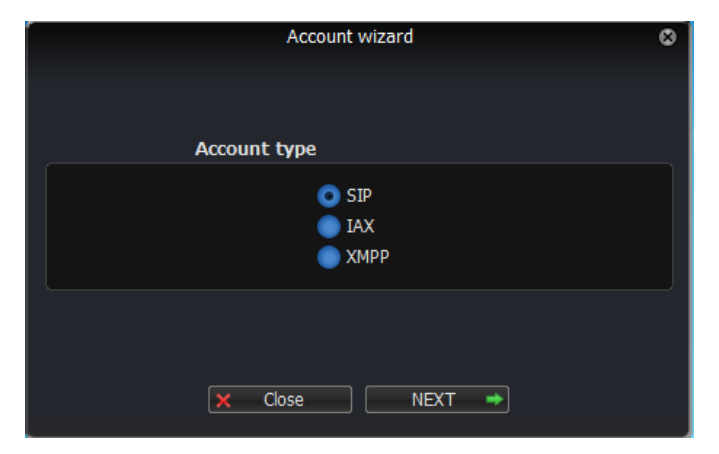

Слика 5.2.1.1. Account wizard прозор softphone апликације ZoiPer (први део)

Као што је приказано на слици 5.2.1.1., најпре се врши избор сигнализационог протокола. У оквиру наше VoIP мреже, користимо SIP протокол сигнализације.

| Account wizard                          |  |  |  |  |  |  |  |
|-----------------------------------------|--|--|--|--|--|--|--|
| Credentials                             |  |  |  |  |  |  |  |
| user / user@host 101                    |  |  |  |  |  |  |  |
| Password                                |  |  |  |  |  |  |  |
| Domain / Outbound proxy 192, 168.0, 174 |  |  |  |  |  |  |  |
|                                         |  |  |  |  |  |  |  |
| 🖛 BACK NEXT 🔿                           |  |  |  |  |  |  |  |

Слика 5.2.1.2. Account wizard прозор softphone апликације ZoiPer (други део)

Затим се дефинишу параметри приказани на слици 5.2.1.2. За "user/user@host" користи се User Extension поље у оквиру екстензије, а то је у овом случају 101. Пољу "Password" се додељује Secret поље из екстензије, па је то овде 1telefon1. У оквиру "Domain/ Outbound proxy" поља уписујемо IP адресу Asterisk сервера.

| Account wizard                 | 8 |
|--------------------------------|---|
| Account name                   |   |
| Account name 101@192.168.0.174 |   |
|                                |   |
| Skip auto-detection            |   |
|                                |   |
| 🗢 BACK NEXT 🌩                  |   |

Слика 5.2.1.3. Account wizard прозор softphone апликације ZoiPer (трећи део)

Након додељених параметара приказаних на слици 5.2.1.2., појављује се прозор као на слици 5.2.1.3. где је потребно дефинисати име налога (*Account name*). Ово поље је аутоматски генерисано на основу претходних параметара, па ћемо тако и оставити.

| Account wizard                               | 8 |
|----------------------------------------------|---|
|                                              |   |
|                                              |   |
|                                              |   |
| Your account has been added to account list. |   |
|                                              |   |
|                                              |   |
|                                              |   |
| + Add moré X Close                           |   |

Слика 5.2.1.4. Account wizard прозор softphone апликације ZoiPer (четврти део)

Последњи Account wizard прозор приказује завршницу креирања налога IP терминала на рачунару 1 (слика 5.2.1.4.), са избором додавања нових налога у оквиру Account листе softphone апликације **ZoiPer**.

Након креираног налога, у оквиру саме апликације **ZoiPer** могуће је вршити додатна подешавања за изабрани IP терминал, као што је избор аудио и видео кодека, затим бирање транспортног протокола (користићемо UDP протокол), могућност коришћења STUN (*Session Traversal Utilities for NAT*) протокола у процесу рутирања пакета приликом преласка у јавну IP мрежу (у овој реализацији VoIP комуникације нећемо користити ову могућност, али ћемо користити у следећој VoIP комуникацији између рачунара 1 и рачунара 2), одабир портова за SIP и RTP конекције (користићемо стандардне портове 5060 за SIP конекцију и 8000 за RTP конекцију), али и још многа друга подешавања карактеристична за VoIP мреже.

На слици 5.2.1.5. су приказане основне информације о IP терминалу на рачунару 1.

|          |               |       |          | Pre        | ferences   |             |            |          | 8        |
|----------|---------------|-------|----------|------------|------------|-------------|------------|----------|----------|
| 00       |               |       | A        | ••         |            | Ö           | +          |          |          |
| Accounts | C C           | Video | Contacts | Automation | Skin       | Advanced    | Dramium    |          |          |
| Accounts | Addio         | 1000  | contacto | Automation | 2Kill      | Advanced    | Freihen    |          |          |
|          | SIP           |       |          | Gener      | al         | Extra       | Codec      | Advanced |          |
| ✓ 101@   | 192.168.0.1   | 174   |          |            |            |             |            |          |          |
|          |               |       |          | SIP        | account    | options     |            |          |          |
|          |               |       |          |            | Domain :   | 192.168.0.1 | 74         |          |          |
|          |               |       |          |            | lsername : | 101         |            |          |          |
|          |               |       |          |            | Decemord + |             |            |          |          |
|          |               |       |          |            | -d35W010 1 |             |            |          |          |
|          |               |       |          | Caller     | ID Name :  | korisnik1   |            |          |          |
|          |               |       |          | 0          | uthound    | ontions     |            |          |          |
|          |               |       |          |            | itbound    | options     |            |          |          |
|          |               |       |          | Auth. u    | isername : | 101         | _          |          |          |
|          |               |       |          |            |            | Use outbo   | ound proxy |          |          |
|          |               |       |          | Outbou     | nd proxy : |             |            |          |          |
|          |               |       |          |            |            |             |            |          |          |
|          |               |       |          |            | F          | legister    | Unregister |          |          |
|          |               |       |          |            |            |             |            |          |          |
|          |               |       |          |            |            |             |            |          |          |
|          |               |       |          |            |            |             |            |          |          |
|          |               |       |          |            |            |             |            |          |          |
|          |               |       |          |            |            |             |            |          |          |
|          |               |       |          |            |            |             |            |          |          |
|          | Create accour | nt    |          |            |            |             |            |          |          |
| F        | Rename accou  | unt   |          |            |            |             |            |          |          |
| F        | Remove accou  | unt   |          |            |            |             |            |          |          |
|          |               |       |          |            |            |             | × Cancel   | V OF     | <b>(</b> |

Слика 5.2.1.5. General картица у оквиру Preferences опције, у softphone апликацији ZoiPer

На сличан начин се врши подешавање IP терминала у апликацији **ZoiPer** на iOS мобилном телефону, при чему ће параметри дефинисани у оквиру екстензије 102 бити додељени овом IP терминалу. На слици 5.2.1.6. су приказане основне информације о овом IP терминалу.

| ●●●●○ mt:s 🗢            | 22:35 97% •••     |  |  |  |  |  |  |  |  |  |
|-------------------------|-------------------|--|--|--|--|--|--|--|--|--|
| Accounts SIP            | Account           |  |  |  |  |  |  |  |  |  |
| Registration Status: OK |                   |  |  |  |  |  |  |  |  |  |
| Unregister              |                   |  |  |  |  |  |  |  |  |  |
| SIP OPTIONS             |                   |  |  |  |  |  |  |  |  |  |
| Account name:           | 102@192.168.0.174 |  |  |  |  |  |  |  |  |  |
| Domain:                 | 192.168.0.174     |  |  |  |  |  |  |  |  |  |
| User name:              | 102               |  |  |  |  |  |  |  |  |  |
| Password:               | •••••             |  |  |  |  |  |  |  |  |  |
| Caller ID:              | korisnik2         |  |  |  |  |  |  |  |  |  |
| ADVANCED SETTIN         | IGS               |  |  |  |  |  |  |  |  |  |
| Auth Username:          | 102               |  |  |  |  |  |  |  |  |  |

Слика 5.2.1.6. Основни параметри IP терминала у апликацији ZoiPer на iOS мобилном телефону

Након подешавања IP терминала на рачунару 1 и iOS мобилном телефону, могуће је остварити VoIP комуникацију. На сликама 5.2.1.7 и 5.2.1.8. приказано је иницирање позива и успостава везе између IP терминала на рачунару 1 (чија је екстензија 101, а идентификација "korisnik1") и мобилног телефона (чија је екстензија 102, а идентификација "korisnik2").

| 🥝 ZOIPER                                            | 🗢 🛇 🗋 💋 ZOIPER                         | 00                                  |
|-----------------------------------------------------|----------------------------------------|-------------------------------------|
| Settings - Help                                     | - <b>2</b>                             | Settings 🗸 🛛 Help 🗸 📻               |
| Q Find a contact                                    | Q. Find a contact                      | CALL                                |
| Contacts History Dialpad Ca                         | alls Contacts History                  | Dialpad <b>Calls</b>                |
| 102<br>102<br>Ringing 00:00:08<br>101@192.168.0.174 | 102<br>102<br>102<br>101<br>101<br>101 | shed 00:00:09<br>92.168.0.174 u-law |
| Transfer     II Hold     ▼ Menu                     | r Hang Up<br>☐ Transfer *              | Record Cont                         |
| G                                                   | G                                      |                                     |
| © +                                                 | ©                                      | • • <b> </b>                        |
|                                                     |                                        |                                     |
| *These features are only available in Zoiper Biz    | *These features ar                     | e only available in Zoiper Biz      |
|                                                     | seu 🕑 👘 the phone 🗸                    | 🔊 u new 💉 u missed 😈                |

Слика 5.2.1.7. Иницирање позива и успостава везе на рачунару 1

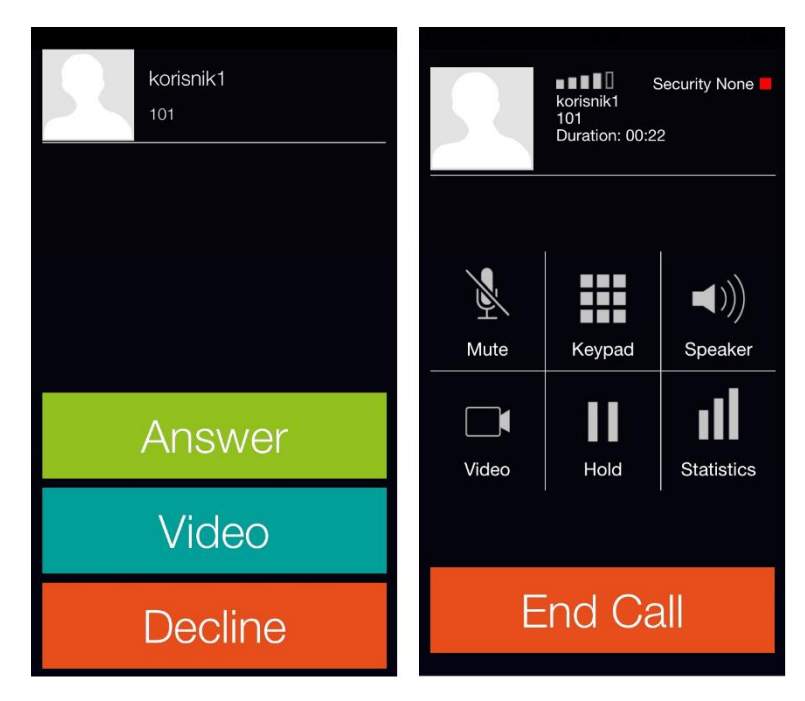

Слика 5.2.1.8. Иницирање позива и успостава везе на мобилном телефону

Применом **Wireshark** апликације, забележено је иницирање позива кроз SIP захтев INVITE, приказан на слици 5.2.1.9.

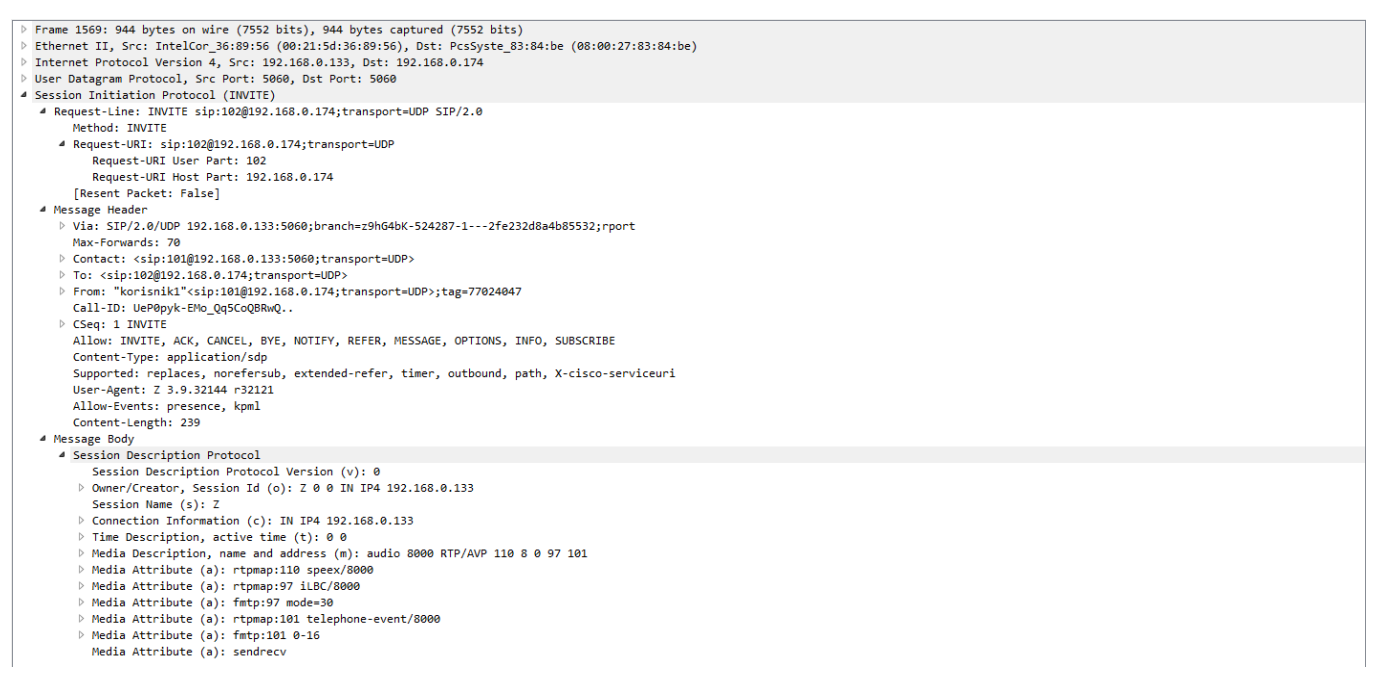

Слика 5.2.1.9. SIP захтев INVITE приликом иницирања позива корисника 1 ка кориснику 2

Приликом иницирања позива и успоставе везе, могуће су промене параметара позива, и овај део VoIP комуникације приказан је кроз SIP дијалог, означен на слици 5.2.1.10.

| Time       | 19  | 92.168 | 3.0.174                       | 192, 168.0, 133                | 192.16                  | 8.0.149 |
|------------|-----|--------|-------------------------------|--------------------------------|-------------------------|---------|
| 112,523682 |     | 5060   | Request: REGISTER s           | ip:192.168.0,174;transport=UD  | P (1 binding)           | 5060    |
| 112.524519 |     | 5060   | Request: OPTIONS sip:102@19   | 92.168.0.149:5060;rinstance=ae | 98536f248b238d)transp.  | 5060    |
| 112.524521 |     | 5060   | Sta                           | atus: 200 OK (1 binding)       |                         | 5060    |
| 112,528776 |     | 5060   | 4                             | Status: 200 OK                 |                         | 5060    |
| 127.202087 | Г Г | 5060   | Request: INVITE sip:102@192.1 | 168.0.174; 5060                |                         |         |
| 127.202780 |     | 5060   | Status: 401 Unauthorize       | d 5060                         |                         |         |
| 127.205255 |     | 5060   | Request: ACK sip:102@192.168. | .0.174;tran 5060               |                         |         |
| 127.209716 |     | 5060   | Request: INVITE sip:102@192.1 | 168.0.174; 5060                |                         |         |
| 127.211214 |     | 5060   | Status: 100 Trying            | <b>5060</b>                    |                         |         |
| 127.300224 |     | 5060   | Request: INVITE sip:102@192.  | 168.0.149:5060;rinstance=ae98  | 536f248b238d;transport. | 5060    |
| 127.300597 |     | 5060   | Status: 180 Ringing           | <b>5060</b>                    |                         |         |
| 127.400019 |     | 5060   | Request: INVITE sip:102@192.  | 168.0.149:5060;rinstance=ae98  | 536f248b238d;transport. | 5060    |
| 127.600901 |     | 5060   | Request: INVITE sip:102@192.  | 168.0.149:5060;rinstance=ae98  | 536f248b238d;transport. | 5060    |
| 128.000885 |     | 5060   | Request: INVITE sip:102@192.  | 168.0.149:5060;rinstance=ae98  | 536f248b238d;transport. | 5060    |
| 128.108616 |     | 5060   | 4                             | Status: 100 Trying             |                         | 5060    |
| 128.109796 |     | 5060   | 4                             | Status: 100 Trying             |                         | 5060    |
| 128.109797 |     | 5060   | 4                             | Status: 100 Trying             |                         | 5060    |
| 128.110511 |     | 5060   | 4                             | Status: 100 Trying             |                         | 5060    |
| 128.211151 |     | 5060   | 4                             | Status: 180 Ringing            |                         | 5060    |
| 128.211689 |     | 5060   | Status: 180 Ringing           | ▶ 5060                         |                         |         |
| 139.336356 |     | 5060   | 4                             | Status: 200 OK                 |                         | 5060    |
| 139.336797 |     | 5060   | Request: A                    | CK sip:102@192.168.0.149:506   | 50                      | 5060    |
| 139.337810 |     | 5060   | Status: 200 OK                | ► 5060                         |                         |         |
| 139.355917 |     | 5060   | Request: ACK sip:102@192.168  | .0.174:506 5060                |                         |         |
| 163.818069 |     | 5060   | Request: OPTIONS sip:101@19   | 92.168.0.1                     |                         |         |
| 163.824315 |     | 5060   | Status: 200 OK                | 5060                           |                         |         |
| 166.523459 |     | 5060   | Request: REGISTER s           | ip:192.168.0,174;transport=UD  | P (1 binding)           | 5060    |
| 166.524008 |     | 5060   | S                             | tatus: 401 Unauthorized        |                         | 5060    |
| 166.527418 |     | 5060   | Request: REGISTER s           | ip:192.168.0,174;transport=UD  | P (1 binding)           | 5060    |
| 166.528165 |     | 5060   | Request: OPTIONS sip:102@19   | 92.168.0.149:5060;rinstance=ae | 98536f248b238d;transp.  | 5060    |
| 166.528166 |     | 5060   | Sta                           | atus: 200 OK (1 binding)       |                         | 5060    |
| 166.532966 |     | 5060   | •                             | Status: 200 OK                 |                         | 5060    |
| 215.691166 |     | 5060   | Request: B                    | YE sip:101@192.168.0.174:506   | i0                      | 5060    |

Слика 5.2.1.10. SIP дијалог иницирања позива и успоставе везе између корисника 1 и 2

Након што је успостављен VoIP позив, користи се RTP протокол за пренос корисничких података. На слици 5.2.1.11. приказан је један RTP пакет у оквиру реализоване VoIP комуникације, док су на слици 5.2.1.12. приказани токови RTP података у оквиру једног дела VoIP позива.

```
> Frame 2234: 214 bytes on wire (1712 bits), 214 bytes captured (1712 bits)
Ethernet II, Src: IntelCor_36:89:56 (00:21:5d:36:89:56), Dst: PcsSyste_83:84:be (08:00:27:83:84:be)
Internet Protocol Version 4, Src: 192.168.0.133, Dst: 192.168.0.174
User Datagram Protocol, Src Port: 8000, Dst Port: 14070
A Real-Time Transport Protocol
  4 [Stream setup by SDP (frame 1572)]
       [Setup frame: 1572]
       [Setup Method: SDP]
    10.. .... = Version: RFC 1889 Version (2)
    ..0. .... = Padding: False
    ...0 .... = Extension: False
     .... 0000 = Contributing source identifiers count: 0
    1.... = Marker: True
    Payload type: ITU-T G.711 PCMU (0)
    Sequence number: 14020
    [Extended sequence number: 79556]
    Timestamp: 1310705538
    Synchronization Source identifier: 0x86fd620c (2264752652)
```

Слика 5.2.1.11. Један RTP пакет у оквиру VoIP комуникације између корисника 1 и 2

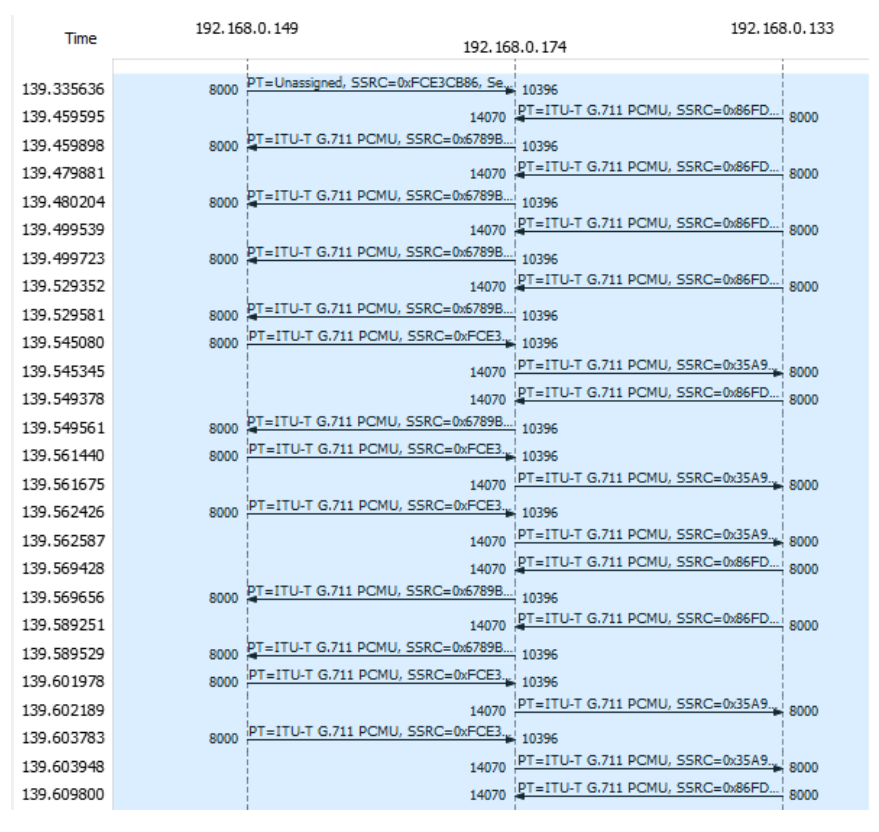

Слика 5.2.1.12. RTP токови података у оквиру дела VoIP позива између корисника 1 и 2

Занимљиво је приметити са слике 5.2.1.12. да се RTP пакети не размењују директно између корисника 1 и 2, већ сваки RTP пакет пролази кроз централу. Код Asterisk платформе је реализована ова могућност због потребе контроле VoIP саобраћаја. Једна од примена овакве контроле јесте могућност снимања свих или одређених разговора.

Такође, може се приметити да се за RTP конекције у оквиру Asterisk централе додељују портови из дефинисаног опсега портова за RTP протокол, који служе за долазне и одлазне RTP пакете, и тај опсег је по *default*-у од 10000 до 20000. Овај опсег се може променити у оквиру *Settings* скупа модула који се налазе у *FreePBX Administration* менију (у делу Asterisk SIP Settings).

#### 5.2.2. Друга варијанта: VoIP комуникација рачунара 1 и рачунара 2

У овом одељку биће приказана реализација VoIP комуникације између рачунара 1 са IP адресом 192.168.0.133, и рачунара 2 са IP адресом 192.168.0.139. Поступак подешавања IP терминала у *softphone* апликацији **ZoiPer** на рачунару 2 је исти као и на рачунару 1, с тим што се овом терминалу додељују параметри дефинисани у оквиру екстензије 103 (чија је идентификација "korisnik3").

У овој VoIP комуникацији биће употребљен STUN протокол који се користи у процесу рутирања пакета приликом преласка у јавну IP мрежу. Подешавање STUN протокола односно његовог сервера који ће рутирати VoIP пакете након њиховог преласка из приватне/кућне IP мреже у јавну IP мрежу, обавља се у Asterisk централи и кроз додатна подешавања IP терминала у апликацији **ZoiPer** [9]. Ово подешавање ћемо прво обавити у

апликацији **ZoiPer** на оба рачунара, а затим ћемо обавити у **Asterisk** централи коришћењем **FreePBX** GUI-а.

Бирањем *Preferences* опције из падајућег менија *Settings* у оквиру главног прозора апликације **ZoiPer**, појављује се нови прозор са избором додатних подешавања IP терминала. У оквиру *Advanced* картице, а затим у делу *Network*, потребно је прво омогућити употребу STUN протокола, као што је приказано на слици 5.2.2.1. Параметри означени на наведеној слици су дати по *default*-у.

|          | Preferences                          |              |            |             |             |            |            |     |  |  |
|----------|--------------------------------------|--------------|------------|-------------|-------------|------------|------------|-----|--|--|
| <u>.</u> | 7                                    | A Z          |            |             | ¢           | *          |            |     |  |  |
| Accounts | Audio Vid                            | eo Contacts  | Automation | Skin        | Advanced    | Premium    |            |     |  |  |
|          |                                      | Provision    | Network    | Sec         | uritv D     | liagnostic |            |     |  |  |
|          |                                      |              |            |             |             |            |            |     |  |  |
|          | SI                                   | options      |            |             |             |            |            | - I |  |  |
|          |                                      | Port : 5060  | Open       | random port | above 32000 |            |            |     |  |  |
|          | IAI                                  | options      |            |             |             |            |            |     |  |  |
|          |                                      | Port : 4569  |            |             |             |            |            |     |  |  |
|          | RTI                                  | options      |            |             |             |            |            |     |  |  |
|          |                                      | Port : 8000  | Open       | random port | above 32000 |            |            |     |  |  |
|          | STU                                  | l options    |            |             |             |            |            | _   |  |  |
|          |                                      | 🗹 Enal       | ole STUN   |             |             |            |            |     |  |  |
|          | Server Hostname/IP : stun.zoiper.com |              |            |             |             |            |            |     |  |  |
|          | Port : 3478                          |              |            |             |             |            |            |     |  |  |
|          | Refresh                              | period : 30  |            |             |             |            |            |     |  |  |
|          | Network                              | options      |            |             |             |            |            |     |  |  |
|          | Signaling QOS                        | DSCP : CS0   |            |             |             |            |            |     |  |  |
|          | Media QOS                            | G/DSCP : CS0 |            |             |             |            |            |     |  |  |
|          |                                      |              |            |             |             |            |            |     |  |  |
|          |                                      |              |            |             |             |            |            |     |  |  |
|          |                                      |              |            |             |             | × Cancel   | <b>√</b> 0 | К   |  |  |

Слика 5.2.2.1. Подешавање STUN сервера у апликацији ZoiPer (први део)

Такође, у оквиру *Preferences* прозора, бирамо затим *Advanced* таб, приказан на слици 5.2.2.2. Обележене параметре са слике потребно је подесити, тако да се из падајућег менија изабере опција "*Use default STUN*", а у оквиру STUN *options* дела унети параметре означене са слике 5.2.2.1.

| Preferences |                     |       |          |             |                |                |              |            |        | _⊗ ] |
|-------------|---------------------|-------|----------|-------------|----------------|----------------|--------------|------------|--------|------|
| 90          |                     |       | A        |             |                | <b>O</b>       | *            |            |        |      |
| Accounts    | audio               | Video | Contacts | Automation  | Skin           | Advanced       | Premium      |            |        |      |
|             |                     |       |          |             |                |                |              |            |        |      |
|             | SIP                 |       |          | Gene        | ral            | Extra          | Codec        | Advanc     | ed     |      |
| ✓ 101@1     | 192.168.0.1         |       |          | Advanced    | account        | options        |              |            |        |      |
|             |                     |       |          |             |                | 2500           | _            |            |        |      |
|             |                     |       |          | Registrati  | on expiry :    | 3600           |              |            | .12    |      |
|             |                     |       |          | Keep aliv   | e time-out:    | Disable        | ▼            | 30         |        |      |
|             |                     |       |          | Use BLF *   |                | Subscribe      | presence     | Publish pr | esence |      |
|             |                     |       |          | Send KPML   |                | Use            | DTMF RFC-28  | 133        | -      |      |
|             |                     |       |          | Use rport   |                | Use            | UDP transpor | t          | -      |      |
|             |                     |       |          | Use rport m | nedia          | TLS            | with no SRTP |            | -      |      |
|             |                     |       |          | Force RFC-  | 3264           | Use            | default STUN |            | -      |      |
|             |                     |       |          |             |                |                |              |            |        |      |
|             |                     |       |          | TLS         | client ce      | rtificate      |              |            |        |      |
|             |                     |       |          | Cer         | rtificate file |                |              |            |        |      |
|             |                     |       |          | Use cer     | tificate as:   | Don't use      |              |            |        |      |
|             |                     |       |          |             |                |                |              |            |        | J    |
|             |                     |       |          |             | STUN           | options        |              |            |        |      |
|             |                     |       |          | Server Hos  | tname/IP :     | stun.zoiper.   | com          |            |        |      |
|             | Treate accour       | nt.   |          |             | Port :         | 3478           |              |            |        |      |
| Re          | ename ac <u>cou</u> | nt    |          | Refre       | sh period :    | 30             |              |            |        |      |
| Re          | emove accou         | nt    |          | These featu | res are on     | v available ir | Zoiner Biz   |            |        | ,    |
|             |                     |       |          |             |                |                | × Cano       | el J       | ОК     | 1    |
|             |                     |       |          |             |                |                | Cane         | <u> </u>   |        |      |

Слика 5.2.2.2. Подешавање STUN сервера у апликацији ZoiPer (други део)

Након подешавања у апликацији ZoiPer, вршимо подешавања у FreePBX GUI-у. Бирањем Asterisk SIP Settings опције из падајућег менија Settings у оквиру FreePBX Administration менија, појављује се страница као на слици 5.2.2.3. где је потребно попунити означена поља. Поља External Address и Local Networks се аутоматски генеришу кликом на дугме Detect External IP. У поље STUN Server Address унети исту адресу STUN сервера као из апликације ZoiPer, односно stun.zoiper.com.

| reePBX Administration ×                          |                            | Contraction of the second second second second second second second second second second second second second s |
|--------------------------------------------------|----------------------------|----------------------------------------------------------------------------------------------------|
| C 🟠 🛈 192.168.0.174/admin/config.php?disp        | lay=sipsettings            |                                                                                                    |
| Admin 👻 Applications 👻 Connectivity 👻            | Reports                    |                                                                                                    |
| NAT Settings                                     |                            |                                                                                                    |
|                                                  |                            |                                                                                                    |
| These settings apply to both chan_sip and chan_s | ojsip.                     |                                                                                                    |
|                                                  |                            |                                                                                                    |
| External Address 🕫                               | 87.116.181.2 Detect Extern | al IP                                                                                                    |
|                                                  |                            |                                                                                                    |
| Local Networks                                   | 152.100.0.0                |                                                                                                    |
|                                                  | Add Local Network Field    |                                                                                                    |
| RTP Sattings                                     |                            |                                                                                                    |
| KTT Settings                                     |                            |                                                                                                    |
| RTP Port Ranges <sup>0</sup>                     | Start: 10000 End: 20000    |                                                                                                    |
| RTP Checksums                                    | Yes No                     |                                                                                                    |
| Strict RTP <sup>0</sup>                          | Yes No                     |                                                                                                    |
| STUN Server Address <sup>®</sup>                 | stun.zoiper.com            |                                                                                                    |
| TURN Server Address <sup>0</sup>                 |                            |                                                                                                    |
| TURN Server Username 🕫                           |                            |                                                                                                    |
| TURN Server Password <sup>0</sup>                |                            |                                                                                                    |

Слика 5.2.2.3. Подешавање STUN сервера у FreePBX GUI-у

Након извршених подешавања, можемо реализовати VoIP комуникацију између IP терминала korisnik1 и korisnik3. Коришћењем **Wireshark** апликације, може се видети SIP захтев INVITE приликом иницирања позива корисника 1 ка кориснику 3, приказан на слици 5.2.2.4.

```
Frame 524: 943 bytes on wire (7544 bits), 943 bytes captured (7544 bits)
Ethernet II, Src: IntelCor_36:89:56 (00:21:5d:36:89:56), Dst: PcsSyste_83:84:be (08:00:27:83:84:be)
Internet Protocol Version 4, Src: 192.168.0.133, Dst: 192.168.0.174
> User Datagram Protocol, Src Port: 5060, Dst Port: 5060
Session Initiation Protocol (INVITE)
  A Request-Line: INVITE sip:103@192.168.0.174;transport=UDP SIP/2.0
       Method: INVITE
     A Request-URI: sip:103@192.168.0.174;transport=UDP
          Request-URI User Part: 103
          Request-URI Host Part: 192.168.0.174
       [Resent Packet: False]
  ▲ Message Header
     Via: SIP/2.0/UDP 87.116.181.2:17223;branch=z9hG4bK-524287-1---d42e8bf79c2db31b;rport
       Max-Forwards: 70
     Contact: <sip:101@87.116.181.2:17223;transport=UDP>
     > To: <sip:103@192.168.0.174;transport=UDP>
     From: "korisnik1"<sip:101@192.168.0.174;transport=UDP>;tag=4a10b903
       Call-ID: JemUSHwEmllf6gWaMZgJMg.
     CSeq: 1 INVITE
       Allow: INVITE, ACK, CANCEL, BYE, NOTIFY, REFER, MESSAGE, OPTIONS, INFO, SUBSCRIBE
       Content-Type: application/sdp
       Supported: replaces, norefersub, extended-refer, timer, outbound, path, X-cisco-serviceuri
       User-Agent: Z 3.9.32144 r32121
       Allow-Events: presence, kpml
       Content-Length: 238
   ▲ Message Body
     A Session Description Protocol
          Session Description Protocol Version (v): 0
        > Owner/Creator, Session Id (o): Z 0 0 IN IP4 87.116.181.2
          Session Name (s): Z
        Connection Information (c): IN IP4 87.116.181.2
        > Time Description, active time (t): 0 0
        Media Description, name and address (m): audio 45647 RTP/AVP 110 8 0 97 101
        Media Attribute (a): rtpmap:110 speex/8000
        Media Attribute (a): rtpmap:97 iLBC/8000
        Media Attribute (a): fmtp:97 mode=30
        Media Attribute (a): rtpmap:101 telephone-event/8000
        Media Attribute (a): fmtp:101 0-16
          Media Attribute (a): sendrecv
```

#### Слика 5.2.2.4. SIP захтев INVITE приликом иницирања позива корисника 1 ка кориснику 3

Реализована VoIP комуникација између корисника 1 и корисника 3, укључујући иницирање позива, успоставу и раскид везе, приказана је кроз SIP дијалог, обележен на слици 5.2.2.5.

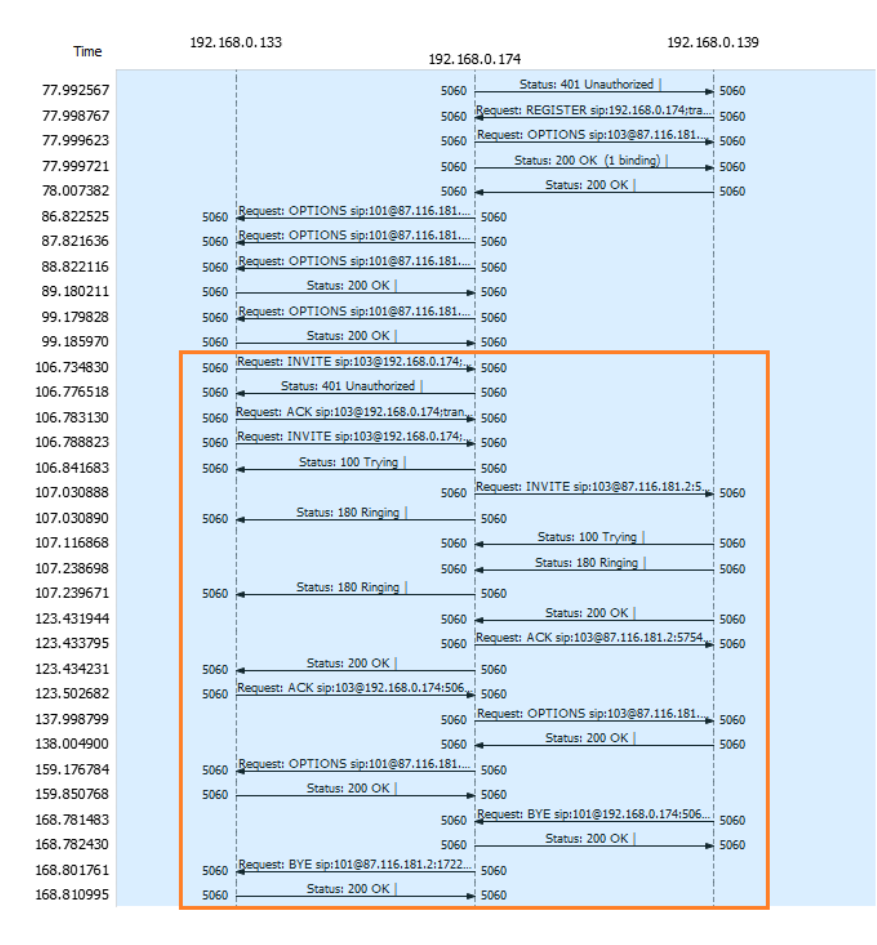

Слика 5.2.2.5. SIP дијалог иницирања позива, успоставе и раскида везе између корисника 1 и 3

#### 5.2.3. Трећа варијанта: VoIP комуникација између две виртуелне машине

У овом одељку биће приказана реализација VoIP комуникације између две виртуелне машине, креиране на рачунару 2, на којима је инсталиран *guest OS* Windows 7, као и *softphone* апликација **ZoiPer**. Поступак подешавања IP терминала у апликацији **ZoiPer** је исти као приликом подешавања IP терминала на рачунару 1, приказано у одељку 5.2.1. Једну виртуелну машину назваћемо "клијент 1", а другу "клијент 2". IP адреса клијента 1 је 192.168.0.178, док је IP адреса клијента 2 192.168.0.101. IP терминалу клијента 1 је додељена екстензија 104 (чија је идентификација "korisnik4"), док је IP терминалу клијента 2 додељена екстензија 105 (чија је идентификација "korisnik5").

На сликама 5.2.3.1 и 5.2.3.2. приказано је иницирање позива корисника 4 ка кориснику 5, као и њихова успостава везе.

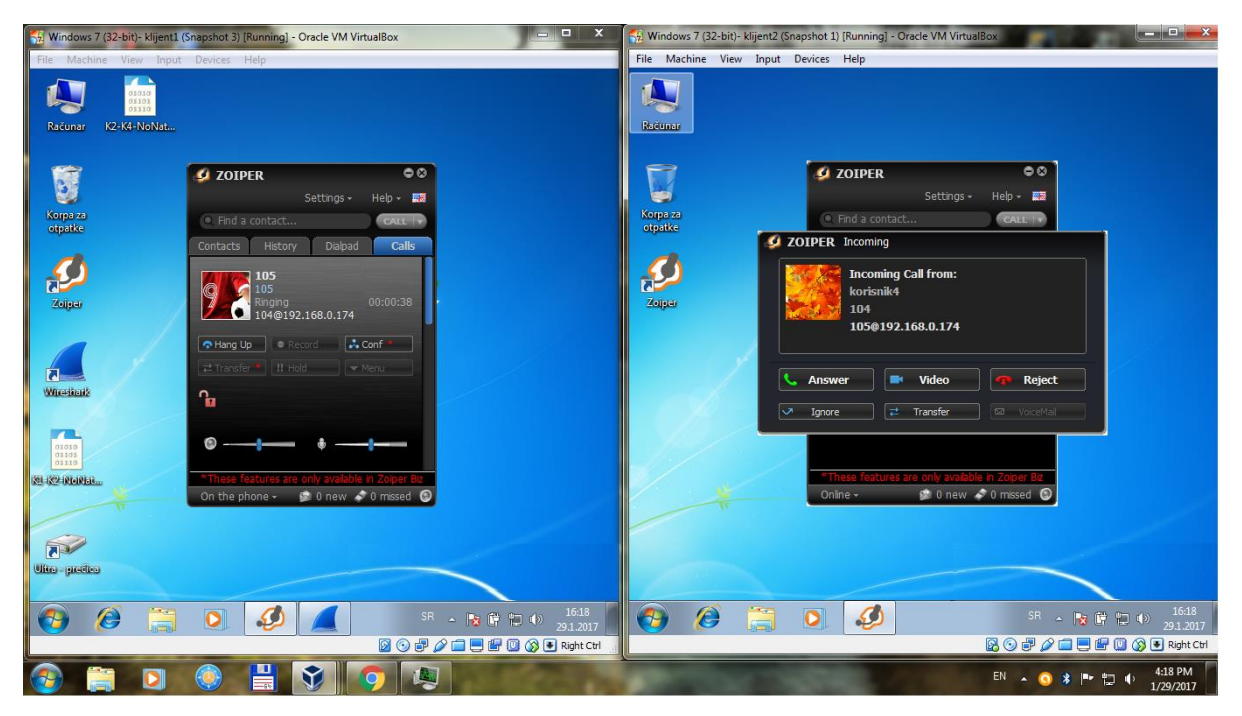

Слика 5.2.3.1. Иницирање позива корисника 4 ка кориснику 5

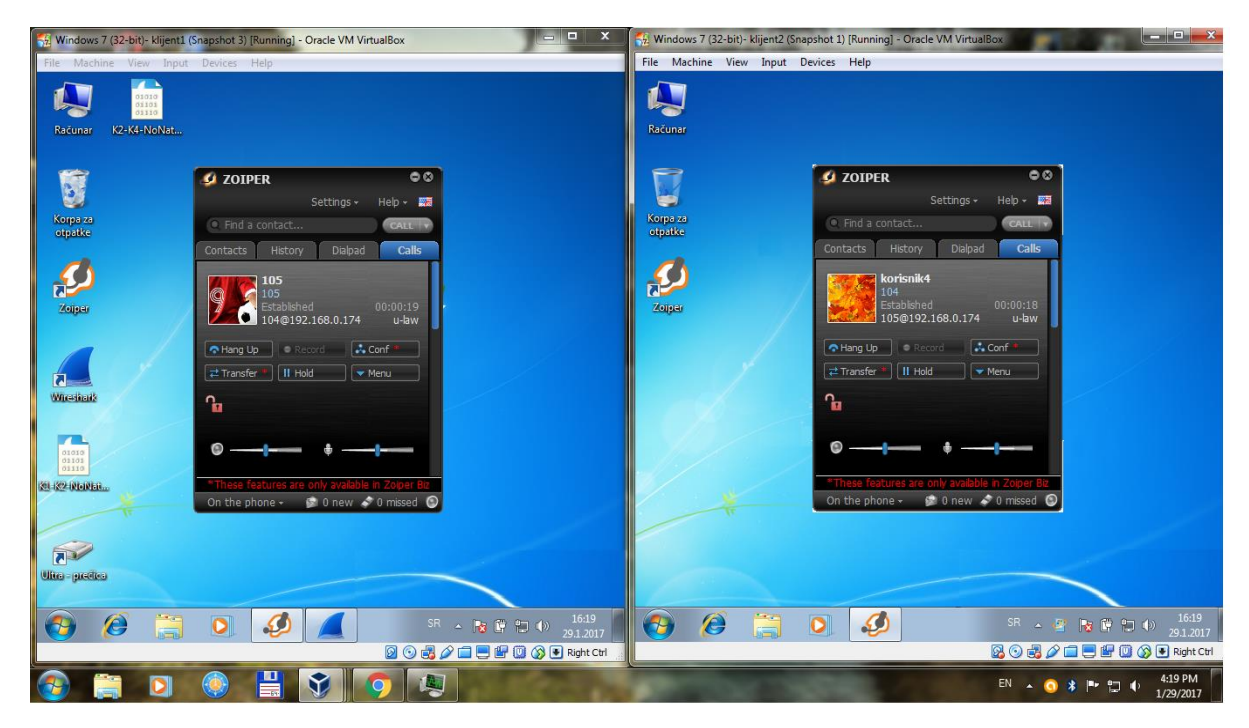

Слика 5.2.3.2. Успостава везе између корисника 4 и корисника 5

VoIP комуникација приликом иницирања позива, успоставе и раскида везе између корисника 4 и корисника 5, приказана кроз SIP дијалог у **Wireshark** апликацији, је иста из угла размене SIP захтева и SIP одговора, у односу на SIP дијалог приказан у одељку 5.2.1. С обзиром да **Wireshark** има пуно опција за анализирање пакета и мрежног саобраћаја, бирањем опције *VoIP Calls* из падајућег менија *Telephony*, могу се видети детаљи укупног броја снимљених VoIP позива, приказани на слици 5.2.3.3.

| Start Time | Stop Time  | Initial Speaker | From                                                                                                    | То                                                                                                    |                   |              |                       | Protocol | Packets | State     | Comments           |
|------------|------------|-----------------|----------------------------------------------------------------------------------------------------|----------------------------------------------------------------------------------------------------|-------------------|--------------|-----------------------|----------|---------|-----------|--------------------|
| 74.443291  | 138.148268 | 192.168.0.178   | "korisnik4" <sip:104@192.168.0.174;transport=udp< td=""><td><sip:105@192.168.0.17< td=""><td>4;transport=UDP</td><td>)</td><td></td><td>SIP</td><td>13</td><td>COMPLETED</td><td>INVITE 401 200 200</td></sip:105@192.168.0.17<></td></sip:104@192.168.0.174;transport=udp<> | <sip:105@192.168.0.17< td=""><td>4;transport=UDP</td><td>)</td><td></td><td>SIP</td><td>13</td><td>COMPLETED</td><td>INVITE 401 200 200</td></sip:105@192.168.0.17<>                         | 4;transport=UDP   | )            |                       | SIP      | 13      | COMPLETED | INVITE 401 200 200 |
| 74.768424  | 138.124294 | 192.168.0.174   | "korisnik4" <sip:104@192.168.0.174< td=""><td><sip:105@192.168.0.10< td=""><td>1:5060;rinstance:</td><td>=44b104edf1a</td><td>d3173;transport=UDP</td><td>SIP</td><td>15</td><td>COMPLETED</td><td>INVITE 200</td></sip:105@192.168.0.10<></td></sip:104@192.168.0.174<>     | <sip:105@192.168.0.10< td=""><td>1:5060;rinstance:</td><td>=44b104edf1a</td><td>d3173;transport=UDP</td><td>SIP</td><td>15</td><td>COMPLETED</td><td>INVITE 200</td></sip:105@192.168.0.10<> | 1:5060;rinstance: | =44b104edf1a | d3173;transport=UDP   | SIP      | 15      | COMPLETED | INVITE 200         |
|            |            |                 |                                                                                                    |                                                                                                    |                   |              |                       |          |         |           |                    |
|            |            |                 |                                                                                                    |                                                                                                    |                   |              |                       |          |         |           |                    |
|            |            |                 |                                                                                                    |                                                                                                    |                   |              |                       |          |         |           |                    |
|            |            |                 |                                                                                                    | (                                                                                                    | ОК                | Cancel       | Prepare Filter Flow S | equence  | Play S  | treams Co | by 🔻 Help          |

Слика 5.2.3.3. Детаљи снимљених VoIP позива

Пошто је у снимљеној VoIP комуникацији остварен један позив између корисника 4 и корисника 5, са слике 5.2.3.3. се могу видети два сегмента у оквиру тог позива, где се први сегмент односи на комуникацију између иницијатора позива (корисника 4) и Asterisk централе, а други сегмент се односи на комуникацију између Asterisk централе и позваног корисника 5. Детаљнији приказ ових комуникација може се видети кликом на дугме *Flow* Sequence након означавања сваког сегмента. На слици 5.2.3.4. је дат приказ комуникације за оба сегмента.

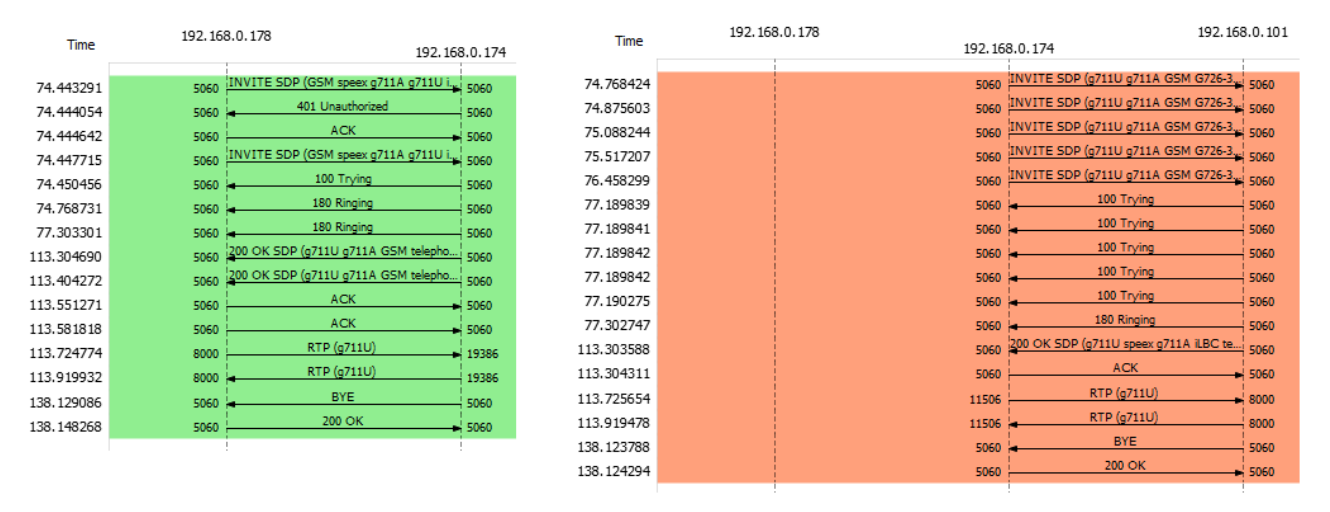

Слика 5.2.3.4. Приказ комуникације за оба сегмента у оквиру једног VoIP позива

Још једна могућност погодна за анализу VoIP пакета је избор опције *I/O Graph* из падајућег менија *Statistics*. Бирањем одговарајућег филтра за приказ SIP и RTP пакета, добија се график укупног броја SIP и RTP пакета у једници времена, приказан на слици 5.2.3.5.

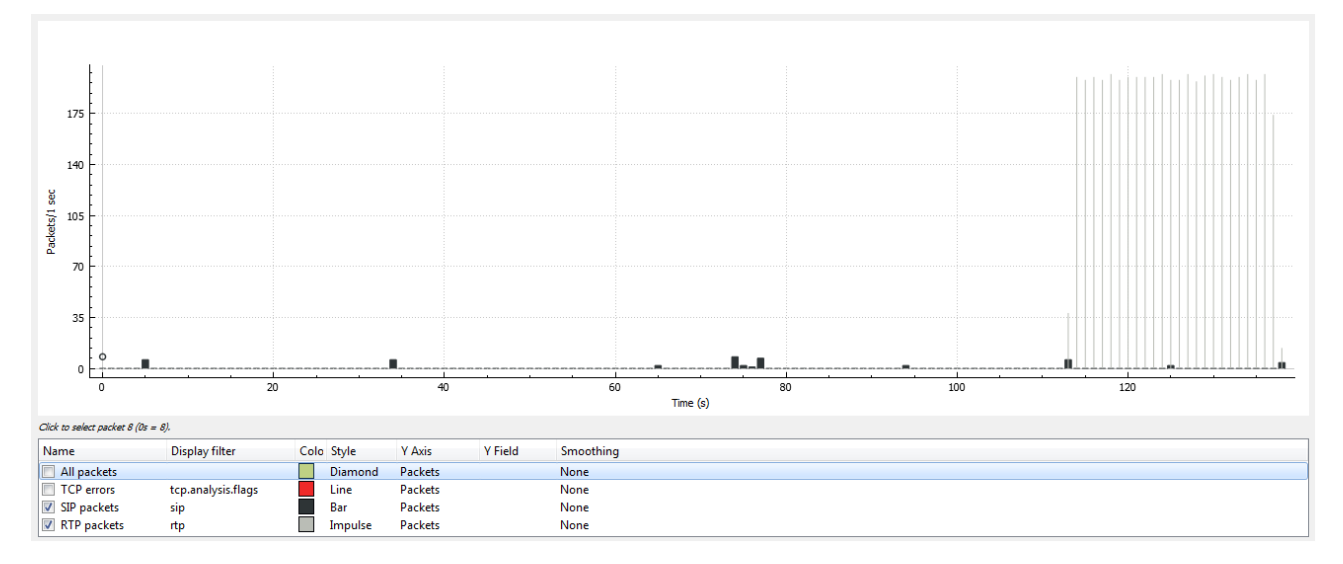

Слика 5.2.3.5. График укупног броја SIP и RTP пакета у једници времена

#### 5.3. Анализа реализованих IP PBX система

У овом поглављу су приказане различите реализације IP PBX система коришћењем Asterisk сервера као телефонске централе. Варијанте PBX система изложене у одељцима 5.2.1. и 5.2.2. нису у потпуности реализоване у виртуелном окружењу (Asterisk централа је у виртуелном окружењу, док су IP терминали ван виртуелног окружења), док је варијанта PBX система изложена у одељку 5.2.3. у потпуности реализована у оквиру виртуелног окружења. Битно је напоменути да су све три варијанте VoIP комуникације снимљене употребом Wireshark апликације, која је инсталирана у оквиру виртуелне машине коју смо назвали "клијент 1". На основу снимљеног VoIP саобраћаја може се закључити да су процеси регистрације IP терминала на Asterisk централу, иницирање позива, успостава и раскид везе, исти по питању размене SIP порука и RTP пакета, без обзира на различите реализације IP PBX система.

Приликом процеса регистрације IP терминала на Asterisk централу, уочава се SIP одговор "401 Unauthorized" који се може јавити као последица неадекватног мапирања неког од поља у налогу IP терминала са пољем у оквиру екстензије Asterisk система придружене том терминалу. Ово такође може да указује и на недостатак у имплементацији Asterisk сервера у виртуелном окружењу.

На слици 5.3.1. је приказан један од извештаја **Asterisk** система у оквиру *FreePBX Administration* менија из скупа модула *Reports*, у коме се могу видети основне информације о регистрованим IP терминалима као и којим екстензијама су они придружени.

| C ① ① 1921680.0174/admin/config.php?&type=tool&display=asteriskinfo&extdisplay=pers         W Admin ~ Applications ~ Connectivity ~ Reports ~ Settings + UCP       Let         Asterisk (Ver. 11.16.0): Peers       Summary         Name/username       Host       Dyn Forcerport Comedia       ACL Port       Status       Description       Chan_Sip Infector         Name/username       Host       Dyn Forcerport Comedia       ACL Port       Status       Description       Chan_Sip Infector         101/101       192.168.0.133       D Yes       Yes       A 5660       OK (6 ms)       Discription       Conferences       Subtription         102/102       192.168.0.139       D Yes       Yes       A 5660       OK (21 ms)       Discription       Subtription         104/104       192.168.0.128       D Yes       Yes       A 5660       OK (22 ms)       Full Report         104/104       192.168.0.128       D Yes       Yes       A 5660       OK (22 ms)       Full Report         104/104       192.168.0.108       D Yes       Yes       A 5660       OK (22 ms)       Full Report         104/104       192.168.0.108       D Yes       Yes       A 5660       OK (22 ms)       Full Report         104/104       192.168.0.108       D Yes <t< th=""><th>Administration ×</th><th>and the second second se</th><th>-</th><th>State of Street, or other</th><th>Street Lines of Lot Williams</th><th></th></t<> | Administration ×                                                                                                    | and the second second se | -                                                                                                    | State of Street, or other                                                                                                    | Street Lines of Lot Williams                                                                                                    |                                                                                                    |
|----------------------------------------------------------------------------------------------------|----------------------------------------------------------------------------------------------------|----------------------------------------------------------------------------------------------------|----------------------------------------------------------------------------------------------------|----------------------------------------------------------------------------------------------------|----------------------------------------------------------------------------------------------------|----------------------------------------------------------------------------------------------------|
| Main <ul> <li>Applications             <li>Connectivity             <li>Reports             <li>Settrisk (Ver. 11.16.0): Peers</li> </li></li></li></ul> <ul> <li>Sterisk (Ver. 11.16.0): Peers</li> <li>Chan Sip Peers</li> <li>Chan Sip Peers</li> </ul> <ul> <li>Mame/username</li> <li>Host</li> <li>Dy Forcerport Comedia</li> <li>ACL Port</li> <li>Status</li> <li>Description</li> <li>Did/101</li> <li>192.168.0.133</li> <li>D Yes</li> <li>Yes</li> <li>Yes</li></ul>                                                                                                    |                                                                                                    | dmin/config.php?&type=tool&displ                                                                                                    | ay=asteriskinfo&extdisplay                                                                                    | y=peers                                                                                                    |                                                                                                    |                                                                                                    |
| sterisk (Ver. 11.16.0): Peers<br>Chan Sip Peers<br>Name/username Host Dyn Forcerport Comedia ACL Port Status Description<br>102/102 192.168.0.133 D Yes Yes A 5060 OK (6 ms)<br>102/102 192.168.0.149 D Yes Yes A 5060 OK (14 ms)<br>103/103 192.168.0.139 D Yes Yes A 5060 OK (25 ms)<br>103/103 192.168.0.178 D Yes Yes A 5060 OK (25 ms)<br>105/105 192.168.0.178 D Yes Yes A 5060 OK (25 ms)<br>105/105 192.168.0.101 D Yes Yes A 5060 OK (221 ms)<br>5 sip peers [Monitored: 5 online, 0 offline Unmonitored: 0 online, 0 offline]<br>Name/Username Host Mask Port Status Description<br>0 iax2 peers [0 online, 0 offline, 0 unmonitored]                                                                                                    | Admin - Applications -                                                                                                    | Connectivity      Reports                                                                                                    | Settings 👻 UCP                                                                                                |                                                                                                    |                                                                                                    | Logout: ad                                                                                                    |
| IAX2 Peers<br>Name/Username Host Mask Port Status Description<br>0 iax2 peers [0 online, 0 offline, 0 unmonitored]                                                                                                    | risk (Ver. 11.16.0)<br>me/username<br>1/101<br>1/102<br>1/103<br>1/104<br>1/104<br>1/105<br>1/105<br>1/1 | Host<br>192.168.0.133<br>192.168.0.149<br>192.168.0.139<br>192.168.0.178<br>192.168.0.101<br>online, 0 offline Unmonitored:                                                                                                    | Dyn Forcerpor<br>D Yes<br>D Yes<br>D Yes<br>D Yes<br>D Yes<br>D Yes<br>O Yes<br>O Yes<br>O Orline, 0 offline] | Pers<br>Pers<br>Pers | Status         Description           OK (6 ms)         0K           OK (138 ms)         0K           OK (25 ms)         0K           OK (221 ms)         0K | Summary<br>Registries<br>Channels<br>Peers<br>Chan.SIp Info<br>Chan.PJSip Info<br>IAX Info<br>Conferences<br>Subscriptions<br>Voicemail Users<br>Queues<br>Full Report |
| Name/Username Host Mask Port Status Description<br>0 iax2 peers [0 online, 0 offline, 0 unmonitored]                                                                                                    |                                                                                                    |                                                                                                    | IAX2 Pee                                                                                                    | HS                                                                                                    |                                                                                                    |                                                                                                    |
|                                                                                                    | me/Username Host<br>lax2 peers [0 online, 0                                                                                                    | Mask P<br>offline, 0 unmonitored]                                                                                                    | ort Status                                                                                                    | Description                                                                                                    |                                                                                                    |                                                                                                    |
| (etresh                                                                                                    | sh                                                                                                    |                                                                                                    |                                                                                                    |                                                                                                    |                                                                                                    |                                                                                                    |
| FreePBX is a registered trademark of                                                                                                    | ·····                                                                                                    | N 🛜 14 T                                                                                                    | FreePBX is a reg                                                                                              | istered trademark of                                                                                                    |                                                                                                    |                                                                                                    |

Слика 5.3.1. Основне информације о регистрованим IP терминалима у Asterisk систему

# 6. Закључак

Концепт виртуелизације све више осваја нове просторе у сфери информационих технологија, пошто се њена примена показала вишеструко корисном у сваком сегменту њене употребе. Њен значај у овом раду приликом примене у пакетској телефонији, пружа ефикасно и флексибилно развојно окружење у коме је могуће вршити разна тестирања на **Asterisk** серверу или на крајњим IP терминалима, без бојазни на отказе у *host* систему. Ово је веома значајно како за унапређење пакетске телефоније и откривање нових погодности у раду овог комуникационог система, тако и за побољшање постојећих алата за виртуелизацију али и имплементацију нових који ће допринети смањењу разлике између реалног и виртуелног окружења у IT инфраструктури.

Такође, важно је споменути да је у овом раду коришћен искључиво бесплатан софтвер доступан свим интернет корисницима. Ово даје подстрек за учење, експериментисање и боље разумевање пакетске телефоније као и виртуелизације, али и могућност за проналажење нових ствари у наведеним технологијама које могу да постану адекватна (или чак и боља) замена за постојеће комерцијалне системе.

Могућности које пружа Asterisk као комуникациони сервер су велике, и део тих могућности је изложен у потпоглављу 2.3. У овом раду су представљене једноставније реализације IP PBX система коришћењем Asterisk сервера, ради бољег разумевања основних принципа рада пакетске телефоније и сигнализације која се користи за остваривање IP телефонских позива. Правци даљег развоја овог рада се могу односити на испитивање осталих могућности Asterisk система у виртуелном окружењу. Реализације видео комуникације, *Instant Messaging* (IM) сервиса, сервиса у класичним PBX системима (као што је преусмеравање позива, музика на чекању, стављање позива на чекање), и то све у виртуелном окружењу, само су неке од смерница за даља истраживања пакетске телефоније коришћењем концепта виртуелизације.

### Литература

- [1] З. Чича, Комутациони системи предавања,
   (http://telekomunikacije.etf.rs/predmeti/te4ks/docs/KS/KS\_10.pdf)
- [2] В. Боговић, Ж. Јанковић, "SIP (Session Initiation Protocol)", Телекомуникациони форум Телфор, 2004.
- [3] З. Чича, Комутациони системи предавања, (http://telekomunikacije.etf.rs/predmeti/te4ks/docs/KS/KS\_08.pdf)
- [4] Н. Крајновић, IP телефонија предавања,
   (<u>http://telekomunikacije.etf.bg.ac.rs/predmeti/ot4ipt/VoIP.pdf</u>)
- [5] Asterisk Architecture, (https://wiki.asterisk.org/wiki/display/AST/Asterisk+Architecture%2C+The+Big+Picture)
- [6] Б. Ђорђевић, Технике виртуелизације предавања, (http://www.viser.edu.rs/predmeti.php?id=2142&stranica=3&plan\_id=96)
- [7] Oracle VM VirtualBox User Manual, (<u>https://www.virtualbox.org/manual/UserManual.html</u>)
- [8] Installing AsteriskNOW, (<u>https://wiki.asterisk.org/wiki/display/AST/Installing+AsteriskNOW</u>)
- [9] ZoiPer Support Questions, (<u>http://www.zoiper.com/en/support/questions</u>)

# Списак скраћеница

| ATM   | Asynchronous Transfer Mode                                                     |
|-------|--------------------------------------------------------------------------------|
| CD    | Compact Disc                                                                   |
| CLI   | Command Line Interface                                                         |
| DAHDI | Digium Asterisk Hardware Device Interface                                      |
| DHCP  | Dynamic Host Configuration Protocol                                            |
| GUI   | Graphical User Interface                                                       |
| IAX   | Inter-Asterisk eXchange                                                        |
| IETF  | Internet Engineering Task Force                                                |
| IM    | Instant Messaging                                                              |
| IP    | Internet Protocol                                                              |
| ISO   | International Organization for Standardization                                 |
| IT    | Information Technology                                                         |
| ITU-T | Internacional Telecommunication Union–Telecommunication Standardization Sector |
| IVR   | Interactive Voice Response                                                     |
| MAC   | Media Access Control                                                           |
| OS    | Operating System                                                               |
| PBX   | Private Branch Exchange                                                        |
| PSTN  | Public Switched Telephone Network                                              |
| QoS   | Quality of Service                                                             |
| RTP   | Real-time Transport Protocol                                                   |
| SCTP  | Stream Control Transmission Protocol                                           |
| SDP   | Session Description Protocol                                                   |
| SIP   | Session Initiation Protocol                                                    |
| STUN  | Session Traversal Utilities for NAT                                            |
| ТСР   | Transmission Control Protocol                                                  |
| UAC   | User Agent Client                                                              |
| UAS   | User Agent Server                                                              |
| UDP   | User Datagram Protocol                                                         |
| URI   | Uniform Resource Identifier                                                    |
| URL   | Uniform Resource Locator                                                       |
| VM    | Virtual Machine                                                                |
| VMM   | Virtual Machine Monitor                                                        |
| VoIP  | Voice over IP                                                                  |
| VRDP  | VirtualBox Remote Desktop Protocol                                             |

# Списак слика

| Слика 2.2.1. Обавезно RTP заглавље [3]                                             | 6  |
|------------------------------------------------------------------------------------|----|
| Слика 2.3.1. Asterisk лого                                                         | 7  |
| Слика 2.3.2. Asterisk систем [5]                                                   | 8  |
| Слика 2.3.1.1. Званични сајт AsteriskNOW                                           | 9  |
| Слика 3.1. Тип 1 виртуелизације [6]                                                | 10 |
| Слика 3.2. Тип 2 виртуелизације [6]                                                | 11 |
| Слика 3.1.1. VirtualBox лого                                                       | 12 |
| Слика 3.1.2. VirtualBox Manager прозор                                             | 13 |
| Слика 4.1.1. VirtualBox Host-Only Network картица                                  | 14 |
| Слика 4.1.2. VirtualBox Host-Only Network Properties прозор                        | 15 |
| Слика 4.1.3. Internet Protocol Version 4 (TCP/IPv4) Properties прозор              | 15 |
| Слика 4.1.4. Advanced TCP/IP Settings прозор                                       | 16 |
| Слика 4.1.5. TCP/IP Gateway Address прозор                                         | 16 |
| Слика 4.1.6. Advanced TCP/IP Settings прозор после постављених параметара у TCP/IP |    |
| Gateway Address прозору                                                            | 17 |
| Слика 4.2.1. Create Virtual Machine прозор (Name and operating system)             | 17 |
| Слика 4.2.2. Create Virtual Machine прозор (Memory size)                           | 18 |
| Слика 4.2.3. Create Virtual Machine прозор (Hard disk)                             | 18 |
| Слика 4.2.4. Create Virtual Hard Disk прозор (Hard disk file type)                 | 19 |
| Слика 4.2.5. Create Virtual Hard Disk прозор (Storage on physical hard disk)       | 19 |
| Слика 4.2.6. Create Virtual Hard Disk прозор (File location and size)              | 20 |
| Слика 4.2.7. Settings прозор (Storage)                                             | 21 |
| Слика 4.2.8. Settings прозор (Network)                                             | 21 |
| Слика 4.2.9. AsteriskNOW VM у VirtualBox Manager прозору                           | 22 |
| Слика 4.3.1. Почетак инсталације AsteriskNOW                                       | 23 |
| Слика 4.3.2. ТСР/ІР конфигурација                                                  | 23 |
| Слика 4.3.3. Избор временске зоне                                                  | 24 |
| Слика 4.3.4. Root Password                                                         | 24 |
| Слика 4.3.5. Крај инсталационог процеса                                            | 25 |
| Слика 4.3.6. Приказ IP адресе AsteriskNOW PBX сервера                              | 25 |
| Слика 4.4.1. FreePBX GUI                                                           | 26 |
| Слика 4.4.2. Главни FreePBX мени                                                   | 26 |
| Слика 4.4.3. Главни FreePBX Administration мени                                    | 27 |
| Слика 4.4.4. Extensions модул                                                      | 27 |
| Слика 5.1.1. ZoiPer лого                                                           | 28 |
| Слика 5.2.1. Креирање SIP екстензије (први део)                                    | 29 |
| Слика 5.2.2. Креирање SIP екстензије (други део)                                   | 29 |
| Слика 5.2.3. Креирање SIP екстензије (трећи део)                                   | 30 |
| Слика 5.2.4. Креирање SIP екстензије (четврти део)                                 | 30 |
| Слика 5.2.1.1. Account wizard прозор softphone апликације ZoiPer (први део)        | 31 |
| Слика 5.2.1.2. Account wizard прозор softphone апликације ZoiPer (други део)       | 32 |
| Слика 5.2.1.3. Account wizard прозор softphone апликације ZoiPer (трећи део)       | 32 |

| Слика 5.2.1.4. Account wizard прозор softphone апликације ZoiPer (четврти део)              |
|---------------------------------------------------------------------------------------------|
| Слика 5.2.1.5. General картица у оквиру Preferences опције, у softphone апликацији ZoiPer33 |
| Слика 5.2.1.6. Основни параметри IP терминала у апликацији ZoiPer на iOS мобилном           |
| телефону                                                                                    |
| Слика 5.2.1.7. Иницирање позива и успостава везе на рачунару 1                              |
| Слика 5.2.1.8. Иницирање позива и успостава везе на мобилном телефону                       |
| Слика 5.2.1.9. SIP захтев INVITE приликом иницирања позива корисника 1 ка кориснику 2 35    |
| Слика 5.2.1.10. SIP дијалог иницирања позива и успоставе везе између корисника 1 и 2 36     |
| Слика 5.2.1.11. Један RTP пакет у оквиру VoIP комуникације између корисника 1 и 236         |
| Слика 5.2.1.12. RTP токови података у оквиру дела VoIP позива између корисника 1 и 2 37     |
| Слика 5.2.2.1. Подешавање STUN сервера у апликацији ZoiPer (први део)                       |
| Слика 5.2.2.2. Подешавање STUN сервера у апликацији ZoiPer (други део)                      |
| Слика 5.2.2.3. Подешавање STUN сервера у FreePBX GUI-у                                      |
| Слика 5.2.2.4. SIP захтев INVITE приликом иницирања позива корисника 1 ка кориснику 3 40    |
| Слика 5.2.2.5. SIP дијалог иницирања позива, успоставе и раскида везе између корисника 1 и  |
| 3                                                                                           |
| Слика 5.2.3.1. Иницирање позива корисника 4 ка кориснику 5                                  |
| Слика 5.2.3.2. Успостава везе између корисника 4 и корисника 5                              |
| Слика 5.2.3.3. Детаљи снимљених VoIP позива                                                 |
| Слика 5.2.3.4. Приказ комуникације за оба сегмента у оквиру једног VoIP позива              |
| Слика 5.2.3.5. График укупног броја SIP и RTP пакета у једници времена                      |
| Слика 5.3.1. Основне информације о регистрованим IP терминалима у Asterisk систему44        |

# Списак табела

| 3  |
|----|
| 3  |
| 4  |
| 31 |
|    |